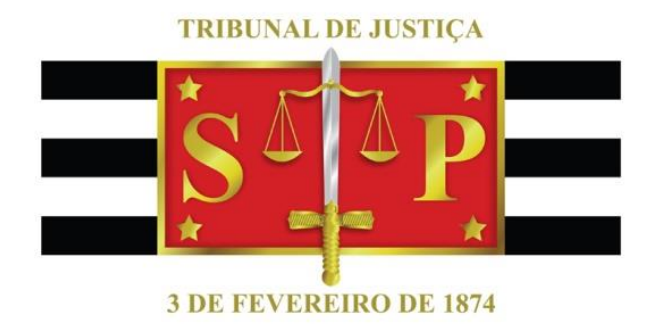

# **SINESP/INFOSEG**

## **PASSO A PASSO**

#### Sumário

| COML  | JNICADO – CGJ – SINESP/INFOSEG                | . 3 |
|-------|-----------------------------------------------|-----|
| AUTO  | RIZAÇÃOPARA UTILIZAÇÃO SISTEMA SINESP/INFOSEG | . 4 |
| INFOR | RMATIVO REDE INFOSEG                          | . 5 |
| INSTR | UÇÃO PARA PREENCHIMENTO DO FORMULÁRIO ONLINE  | . 6 |
| Α.    | ADICIONAR A FUNÇÃO                            | . 6 |
| В.    | PROCEDIMENTO PARA INCLUIR LOTAÇÃO             | . 7 |
| C.    | ADICIONAR ÁREA DE INTERESSE                   | 10  |
| D.    | ACOMPANHAMENTO DO SEU CADASTRO                | 10  |

#### **COMUNICADO – CGJ – SINESP/INFOSEG**

#### Aos Juízes de Direito e aos Escrivães de unidades judiciais de primeira instância

A CORREGEDORIA GERAL DA JUSTIÇA COMUNICA aos

Juízes de Direito e aos Escrivães das unidades judiciais de primeira instância que, a partir do dia **01 de março de 2019**, os pedidos de cadastramento no sistema **SINESP-INFOSEG** formulados por funcionários do Tribunal de Justiça e dirigidos ao endereço <u>https://seguranca.sinesp.gov.br/sinesp-cadastros/public/precadastro envio link.jsf</u> serão obrigatoriamente instruídos com cópia do documento de identificação funcional e formulário de autorização preenchido e assinado pelo superior hierárquico (Juiz de Direito ou Escrivão).

**Instruções** detalhadas sobre preenchimento de formulário do pedido e inserção de documentos estão disponíveis em <u>http://www.tjsp.jus.br/Download/Corregedoria/PassoPassoSistemas/INFOSEG.pdf?STI</u>. **Dúvidas** devem ser encaminhadas para <u>cadastroinfoseg@tjsp.jus.br</u>.

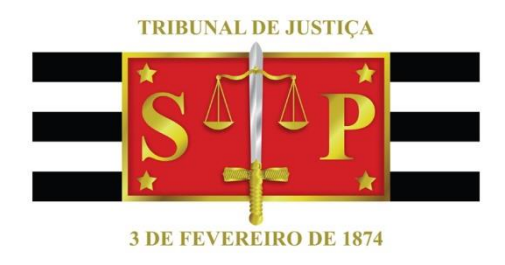

### AUTORIZAÇÃOPARA UTILIZAÇÃO SISTEMA SINESP/INFOSEG

| Eu,                |                               |                       |
|--------------------|-------------------------------|-----------------------|
| matrícula          | , CPF                         |                       |
|                    | (Cargo/Função) do (a)         |                       |
| da Comarca         |                               | _, em cumprimento     |
| ao determinado p   | ela Corregedoria Geral da Jus | stiça, autorizo que o |
| servidor           |                               | , matrícula           |
|                    | , CPF                         | , tenha               |
| acesso às funciona | lidades do sistema SINESP/INF | OSEG.                 |

Em, \_\_\_\_/\_\_\_/20\_\_\_\_.

ASSINATURA

#### **INFORMATIVO REDE INFOSEG**

Para acesso ao Sinesp Infoseg, será necessário realizar um cadastro específico nessa nova plataforma. Portanto, solicitamos aos usuários:

- 1. Acessar o <u>https://seguranca.sinesp.gov.br/sinesp-</u> <u>cadastros/public/precadastro\_envio\_link.jsf</u> para cadastro na nova plataforma;
- Preencher o formulário de cadastro e anexar, pelo menos, um documento de identificação oficial com foto (preferencialmente o seu documento funcional);
- 3. Aguardar o recebimento dos e-mails de confirmação do cadastro;
- **4.** Se já efetuou o cadastro e ainda não recebeu a confirmação de aprovação, favor encaminhar email para <u>cadastroinfoseg@tjsp.jus.br</u>;
- **5.** O suporte da Rede Infoseg será atendido pela Central de Atendimento nos seguintes canais:

**TELEFONE**: 0800 6468600

FORMULÁRIO WEB: http://atendimento.sinesp.gov.br

E-MAIL: css.serpro@serpro.gov.br

- 6. Durante esta fase inicial de uso do Sinesp Infoseg, o telefone (61)2025-9519, do Ministério da Justiça, estará disponível para auxiliar os usuários da Rede Infoseg, no acesso à nova plataforma.
- 7. Acesso à plataforma: <u>https://infoseg.sinesp.gov.br/</u>

### INSTRUÇÃO PARA PREENCHIMENTO DO FORMULÁRIO ONLINE

https://seguranca.sinesp.gov.br/sinespcadastros/public/precadastro\_envio\_link.jsf

### IMPORTANTE

- **1.** Preencher todos os campos, inclusive RG, Órgão de Expedição, UF, Data de Expedição e CNH (se tiver).
- 2. No campo Telefone, preencher, obrigatoriamente, com número de CELULAR.

#### A. ADICIONAR A FUNÇÃO

| RG                   | Órgão de Expedição     | UF<br>Selecione | Data de Expedição |
|----------------------|------------------------|-----------------|-------------------|
| CNH                  | Categoria<br>Selecione | Validade        |                   |
| Matricula Funcional  | Cargo*<br>Selecione    | *               |                   |
| Função*<br>Selecione |                        |                 | AQUI              |

| Cargo*<br>Selecione    | •                                            |                                              |                                 |
|------------------------|----------------------------------------------|----------------------------------------------|---------------------------------|
|                        |                                              |                                              |                                 |
|                        | Espe                                         | ecificar Função*                             |                                 |
| p                      |                                              |                                              |                                 |
|                        | ir Lotaçı                                    | •                                            |                                 |
| a                      |                                              | SE NÃO HOUVER O CA                           | ARGO, CLICAR EM                 |
| 40                     | •                                            | CONSTA NA CARTEIRA<br>Escrevente Técnico Ju  | A FUNCIONAL. Ex.                |
| ública                 | ~                                            | Numero*                                      | Comptemento                     |
| >                      | V                                            |                                              |                                 |
|                        |                                              |                                              |                                 |
| Categoria<br>Selecione |                                              | Validade                                     |                                 |
| Cargo*<br>Selecione    |                                              | •                                            | COLOCAR AQUI A FUNÇÃO           |
|                        |                                              |                                              | ~                               |
|                        |                                              | Especificar Função*                          | ciário                          |
|                        | a<br>tia<br>ública<br>Categoria<br>Selecione | a<br>cia<br>ública<br>Categoria<br>Selecione | a<br>cla<br>ublica<br>Selecione |

### B. PROCEDIMENTO PARA INCLUIR LOTAÇÃO.

| ição*             |                  | Incluir Lot | arân 🖊      |   |             |
|-------------------|------------------|-------------|-------------|---|-------------|
| D* Telef          | one"             | Tipo*       | CLICAR AQUI |   |             |
| radouro*          |                  |             | Numero*     | ] | Complemento |
| 10*               | UE*<br>Seleciose | 1.7         | Cidade*     |   | CEP*        |
| rea de Interesse* |                  |             |             |   |             |

| Estrutura Organi                                                 | zacional Pesquisar                                 |                     |
|------------------------------------------------------------------|----------------------------------------------------|---------------------|
| <ul> <li>Federal</li> <li>Estadual</li> <li>Municipal</li> </ul> | ESCREVER AQUI: TRIBUNAL DE<br>JUSTIÇA DE SÃO PAULO | CLICAR EM PESQUISAR |
|                                                                  |                                                    |                     |
|                                                                  |                                                    |                     |
|                                                                  |                                                    |                     |

| Federal<br>* Estadual<br>* GOVERNOS ESTADUAIS - GOV EST<br>* GOVERNO DO ESTADO DE SAO PAULO - SP<br>TRIBUNAL DE JUSTIÇA DE SÃO PAULO - TJS<br>Municipal                                 | SP CLICAR AQUI |
|----------------------------------------------------------------------------------------------------|----------------|
| RIBUNAL DE JUSTIÇA DE SÃO PA<br>Federal<br>* Estadual<br>* GOVERNOS ESTADUAIS - GOV EST<br>* GOVERNO DO ESTADO DE SAO PAULO - SP<br>TRIBUNAL DE JUSTIÇA DE SÃO PAULO - TJS<br>Municipal | SP CLICAR AQUI |
| Federal<br>* Estadual<br>* GOVERNOS ESTADUAIS - GOV EST<br>* GOVERNO DO ESTADO DE SAO PAULO - SP<br>TRIBUNAL DE JUSTIÇA DE SÃO PAULO - TJS<br>Municipal                                 | SP CLICAR AQUI |
| Federal<br>• Estadual<br>• GOVERNOS ESTADUAIS - GOV EST<br>• GOVERNO DO ESTADO DE SAO PAULO - SP<br>TRIBUNAL DE JUSTIÇA DE SÃO PAULO - TJS<br>Municipal                                 | SP CLICAR AQUI |
| <ul> <li>Estadual</li> <li>GOVERNOS ESTADUAIS - GOV EST</li> <li>GOVERNO DO ESTADO DE SAO PAULO - SP</li> <li>TRIBUNAL DE JUSTIÇA DE SÃO PAULO - TJS</li> <li>Municipal</li> </ul>      | SP CLICAR AQUI |
| <ul> <li>GOVERNOS ESTADUAIS - GOV EST</li> <li>GOVERNO DO ESTADO DE SAO PAULO - SP</li> <li>TRIBUNAL DE JUSTIÇA DE SÃO PAULO - TJS</li> <li>Municipal</li> </ul>                        | SP CLICAR AQUI |
| TRIBUNAL DE JUSTIÇA DE SÃO PAULO - TJS<br>Municipal                                                                                                    | SP CLICAR AQUI |
| Municipal                                                                                                    |                |
|                                                                                                    | CLICAR AQUI    |
|                                                                                                    |                |
|                                                                                                    |                |
|                                                                                                    |                |
|                                                                                                    |                |
|                                                                                                    |                |
|                                                                                                    |                |
|                                                                                                    |                |
|                                                                                                    |                |
|                                                                                                    |                |
|                                                                                                    |                |
|                                                                                                    |                |
|                                                                                                    |                |
|                                                                                                    |                |
| APÓS, CL                                                                                                    | LICAR AQUI.    |
| Selecional                                                                                                    |                |
|                                                                                                    |                |
|                                                                                                    |                |
|                                                                                                    |                |
| Matricula Funcional Cargo*                                                                                                    |                |
| Selecione +                                                                                                    |                |
|                                                                                                    |                |
| função "                                                                                                    |                |
| Selecione                                                                                                    |                |
|                                                                                                    |                |
| .otação*                                                                                                    |                |
| Tribunal de Justiça de São Paulo - TJSP                                                                                                    |                |
|                                                                                                    |                |
| DD* Telefone* Tipo* Corporativo                                                                                                    |                |
|                                                                                                    |                |
| 12-12-22-22-22-22-22-22-22-22-22-22-22-2                                                                                                    |                |
|                                                                                                    |                |
| .ogradouro* Número*                                                                                                    | * Complemento  |
| .ogradouro* Número*                                                                                                    | * Complemento  |

#### C. ADICIONAR ÁREA DE INTERESSE

|                                                                        |                                              | Corporativo •  |                    |                     |
|------------------------------------------------------------------------|----------------------------------------------|----------------|--------------------|---------------------|
| Logradouro*                                                            |                                              |                | Número*            | Complemento         |
|                                                                        |                                              |                |                    |                     |
| Вашто*                                                                 | UF <sup>4</sup><br>Selecione                 | ×              | Cidade*            | • CEP*              |
| Área de Interesse*                                                     |                                              | 1              |                    |                     |
| Selecione                                                              | *                                            | $\langle \neg$ |                    |                     |
| Maximo permitido:                                                      | arquivos.                                    |                |                    |                     |
| Tamanho máxumo p                                                       | maitido: 2097152 kb (2 mb)<br>Enviar Limpar  |                | 27.000             |                     |
| Logradouro*                                                            | emaitido: 2007152 kb (2 mb)<br>Enviar Limpar |                | Número*            | Complemento         |
| Escolher                                                               | Enviar Limpor                                |                | Número*<br>Cidade* | Complemento<br>CEP* |
| Logradouro*                                                            | Enviar Limpar                                | •              | Número*<br>Cidade* | Complemento         |
| Escolher  Logradouro*  Bairro*  Årea de Interesse* Selecione           | Enviar Limpor                                | •              | Número*<br>Cidade* | Complemento<br>CEP* |
| Logradouro* Logradouro* Area de Interesse* Selecione Atividade de Segi | UF*<br>Selecione                             |                | Cidade*            | Cep+                |

#### D. ACOMPANHAMENTO DO SEU CADASTRO

**ETAPA 1. Solicitação de Pré-cadastro** (e-mail será encaminhado para validação do seu endereço de e-mail com a disponibilização do Link de acesso ao formulário do pré-cadastro);

**ETAPA 2. Confirmação de Solicitação de Pré-cadastro** (e-mail será encaminhado, confirmando o recebimento do seu formulário de cadastramento);

ETAPA 3. Aprovação ou Reprovação de Pré-cadastro (e-mail será encaminhado, com o resultado da análise cadastral pelo seu órgão cadastrador. Se aprovado, neste e-mail virá uma senha provisória e um link

para alterá-la em seu primeiro acesso. Caso o pré-cadastro tenha sido recusado, proceder com o fluxo de um novo pré-cadastro).

**ETAPA 4. Vinculação ao Sistema Infoseg:** A partir da aprovação do seu cadastro, você se torna usuário do Sinesp. Entretanto, ainda se faz necessário aguardar que o cadastrador de seu órgão efetue sua vinculação ao Novo Infoseg e conceda seus perfis de acesso. Ao término desta fase, um e-mail será encaminhado ao usuário informando sua vinculação ao sistema.

**IMPORTANTE:** <u>Somente após o recebimento deste último e-mail</u> você estará apto a acessar o **Sinesp Infoseg** <u>neste link</u>.

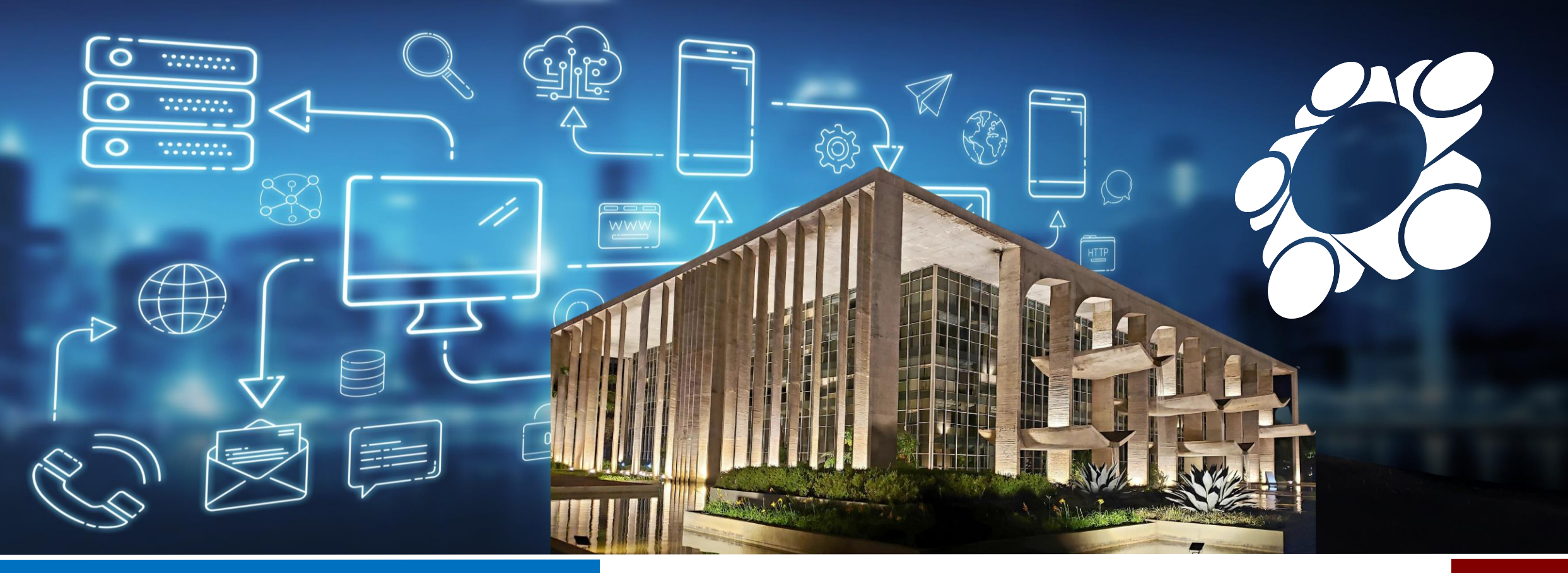

## MANUAL DE PRÉ-CADASTRO

SINESP SEGURANÇA

## DGI/SENASP/MJSP

GOVERNO FEDERAL

UNIÃO E RECONSTRUÇÃO

MINISTÉRIO DA JUSTIÇA E SEGURANÇA PÚBLICA

SECRETARIA NACIONAL DE SEGURANÇA PÚBLICA

DIRETORIA DE GESTÃO E INTEGRAÇÃO DE INFORMAÇÕES

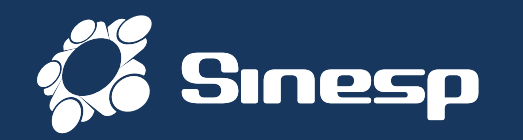

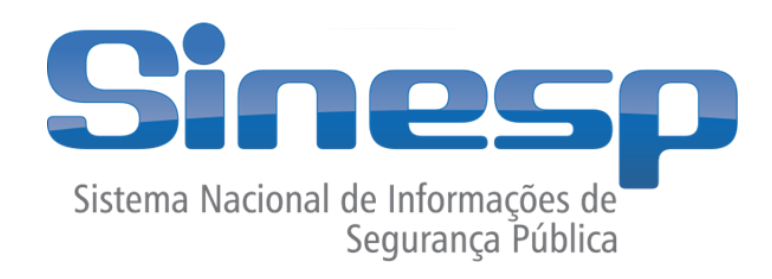

- Sistema Nacional de Informações de Segurança Pública, Prisionais e de Rastreabilidade de Armas e Munições, e sobre Material Genético, Digitais e Drogas. Implementado em parceria com os entes federados.
- Tem como principal objetivo subsidiar de informações a realização de diagnósticos sobre criminalidade, formulação e avaliação de políticas públicas, bem como promover a integração nacional de informação
- Institucionalização do Sinesp:
  - Lei nº 13.675 de 11 de junho de 2018 (Lei do Susp)

DIRETORIA DE Gestão e integração De informações MINISTÉRIO DA JUSTIÇA E SEGURANÇA PÚBLICA

SECRETARIA

SEGURANCA PÚBLICA

GOVERNO FÉDERAL

UNIÃO E RECONSTRUÇÃO

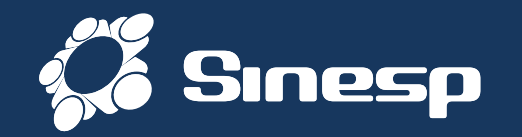

|                                                                                                | 0                                                                   |                            |
|------------------------------------------------------------------------------------------------|---------------------------------------------------------------------|----------------------------|
| Ministério da Justiça e Segurança Pública<br>SENASP - Secretaria Nacional de Segurança Pública |                                                                     | o 🗖 💥                      |
|                                                                                                | Atenção, o login mudoul informe primeiro sua identificação.         |                            |
|                                                                                                |                                                                     |                            |
|                                                                                                | CPF/ID                                                              |                            |
| Sinesp<br>Sistema Nacional de Informações de                                                   | Entar                                                               |                            |
| Segurança Pública                                                                              | Acesso a informações Central de Atendimento                         |                            |
|                                                                                                | Escarerar Senha<br>Eaca reu Cadastro Acul Perruntas Mais Procuretes |                            |
|                                                                                                |                                                                     |                            |
|                                                                                                |                                                                     |                            |
|                                                                                                |                                                                     | 1 Stand                    |
|                                                                                                |                                                                     | 7-1-7-                     |
|                                                                                                |                                                                     | PRODUTO SERPRO             |
|                                                                                                |                                                                     |                            |
|                                                                                                |                                                                     | $\times - \times - \wedge$ |

# Sinesp Segurança

## O quê é?

SOLUÇÃO VOLTADA À PROVER SERVIÇOS DE AUTENTICAÇÃO E AUTORIZAÇÃO, GESTÃO DE USUÁRIOS, PERFIS E PAPEIS, MÁQUINAS, ESTRUTURAS ORGANIZACIONAIS, ASSINATURA ELETRÔNICA, AUTENTICAÇÃO DOCUMENTAL, DENTRO OUTRAS FUNCIONALIDADES/PROCESSOS NECESSÁRIOS AO ACESSO E USO DA APLICAÇÕES DA PLATAFORMA SINESP E SISTEMAS INTEGRADOS DE ÓRGÃOS DA SEGURANÇA PÚBLICA DAS ESFERAS ADMINISTRATIVAS FEDERAL, ESTADUAL E MUNICIPAL.

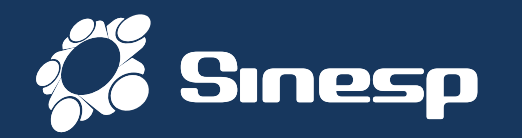

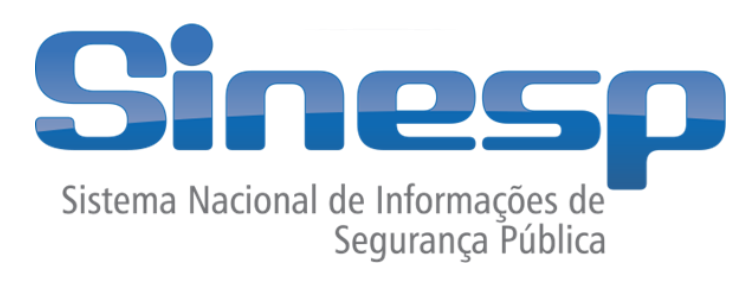

## SINESP SEGURANÇA – PRÉ-CADASTROS

https://seguranca.sinesp.gov.br/sinesp-seguranca/login.jsf

Clique no Link acima para iniciar o Pré-Cadastro

GOVERNO FEDERAL

MINISTÉRIO DA JUSTIÇA E SEGURANÇA PÚBLICA

SECRETARIA NACIONAL DE SEGURANÇA PÚBLICA

DIRETORIA DE GESTÃO E INTEGRAÇÃO DE INFORMAÇÕES

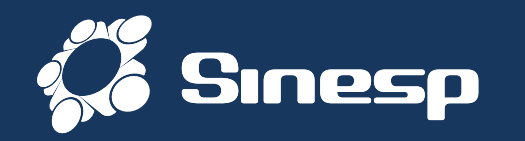

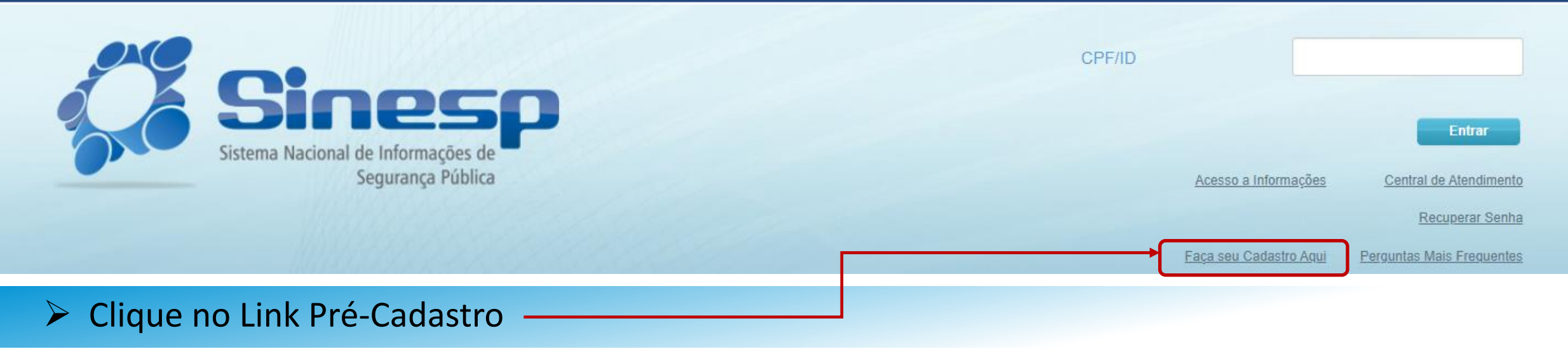

## > IMPORTANTE:

- > Antes de iniciar seu Pré-Cadastro tenha seus documentos pessoais em mãos;
- Seu CPF será validado junto à Receita Federal;
- > Erros na digitação das informações obrigatórias não permitiram a conclusão do Pré- Cadastro;
- A documentação deve ser anexada e enviada em arquivos separados conforme o tipo do documento e não em um único arquivo (comprovante de Endereço, documento com CPF, Identidade e um documento de Identificação funcional que comprove seu vínculo com a Instituição onde esteja trabalhando).

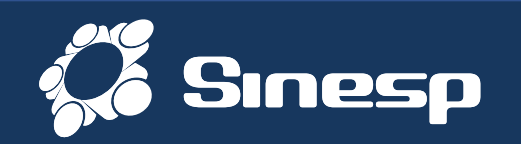

| Sinesp<br>Siteme Nacional de Informações de                                                                     |                                                                                                    |                |
|----------------------------------------------------------------------------------------------------|----------------------------------------------------------------------------------------------------|----------------|
| Brasileiro ou Naturalizado<br>Para efeturar o pré cadastro no Sinesp é necess                                   | sário autenticar no GOV.BR.                                                                                                    |                |
| Já possuo cadastro no govbr<br>Após logar no GOV.BR retorne à página do<br>Sinesp para a conclusão do cadastro. | Não possuo cadastro no goubr<br>Crie sua conta no GOV.BR depois retorne à<br>página do Sinesp para a conclusão do<br>cadastro. |                |
| Estrangeiro<br>Cadastro Estrangeiro                                                                             | Dúvidas<br>Perguntas Frequentes<br>Por que me autenticar no gov.br?<br>Problemas no gov.br?                                    |                |
| Voltar                                                                                                    |                                                                                                    | Solução SERPRO |
| Clique na opção que atende                                                                                      | sua necessidade;                                                                                                    |                |

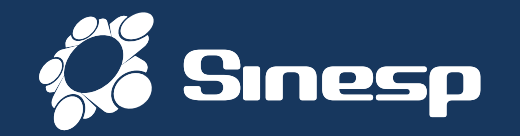

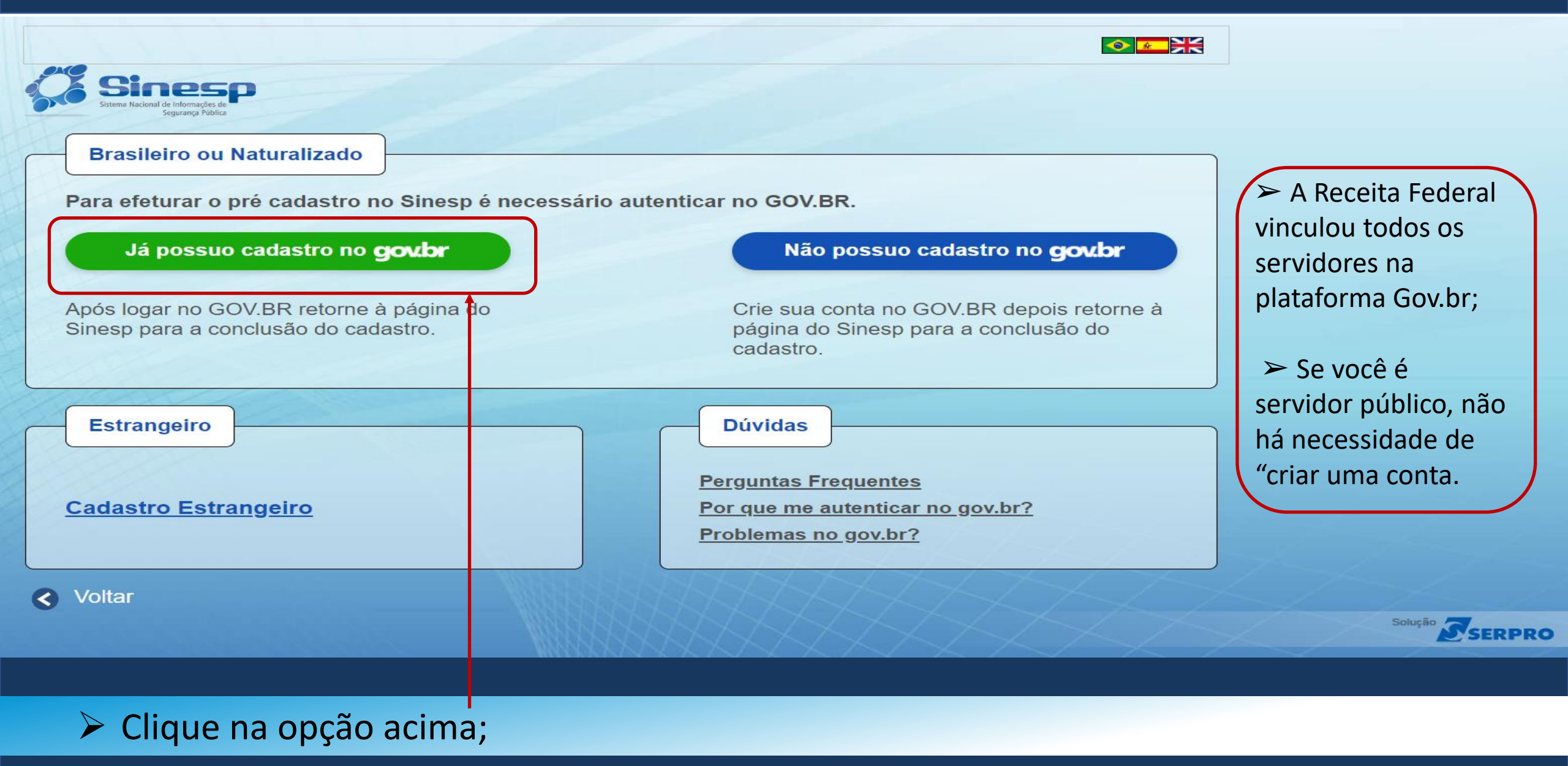

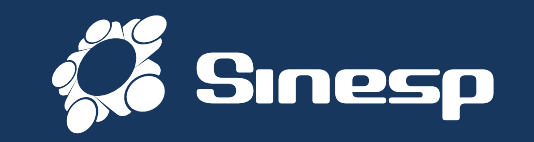

### gov.br

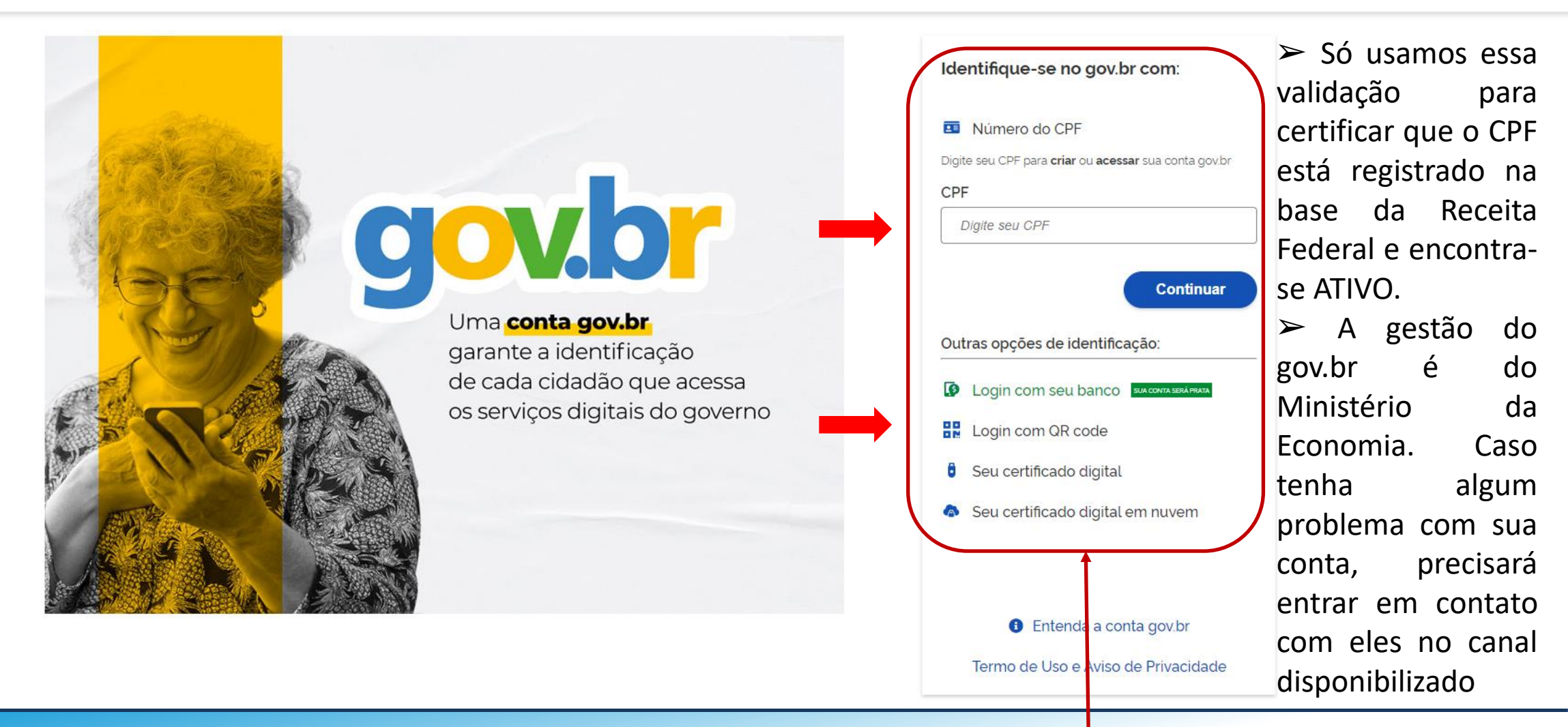

Digite seu CPF e clique em Avançar ou acesse as outras opções do gov.br;

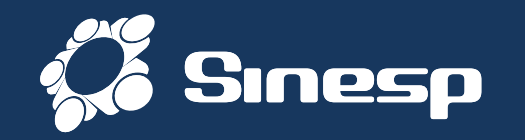

## gov.br

➢ Se não tiver conta ou tiver perdido o acesso, basta seguir o procedimento a seguir.

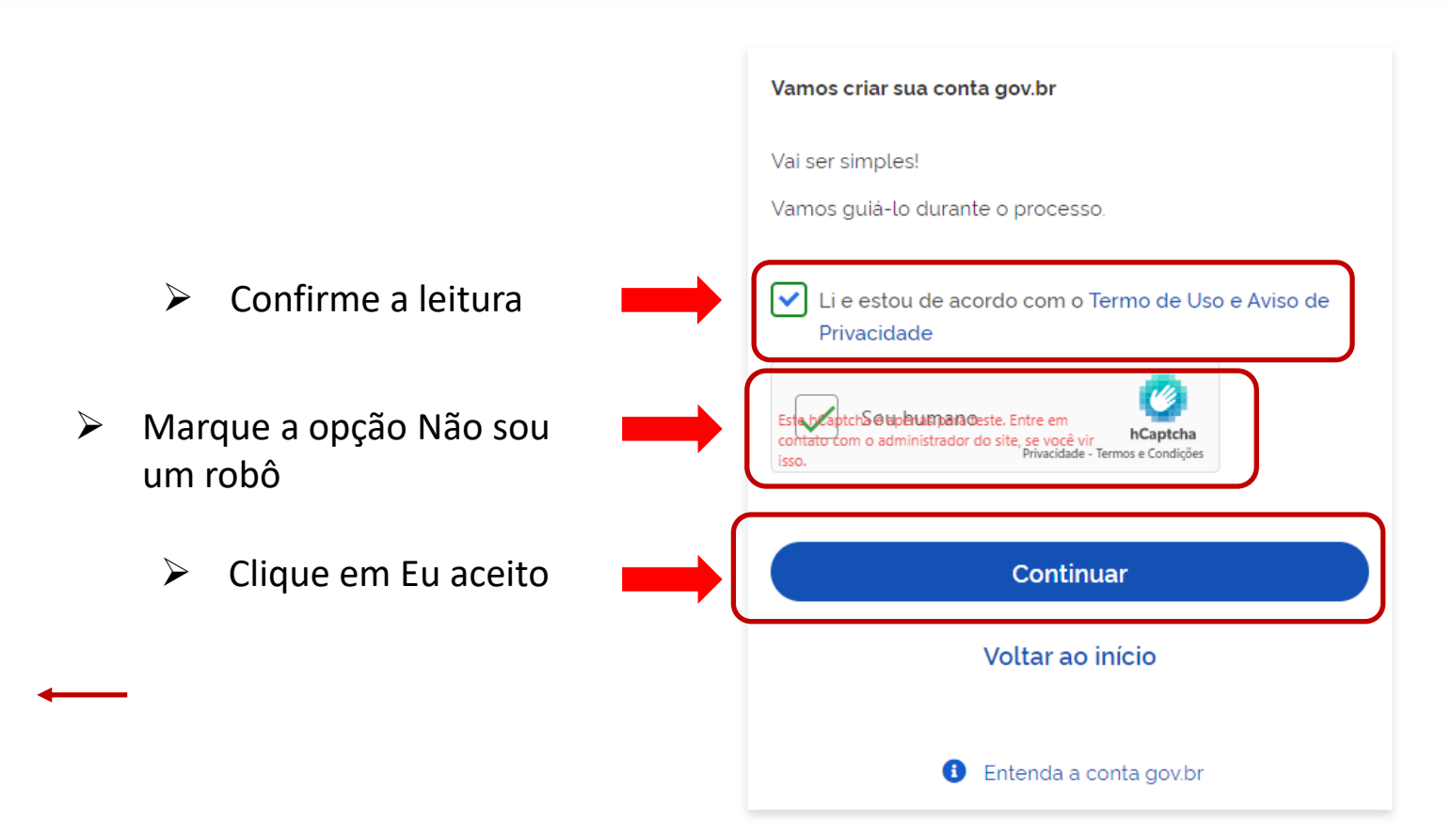

Confirme que leu os Termos e marque o Captcha para continuar;

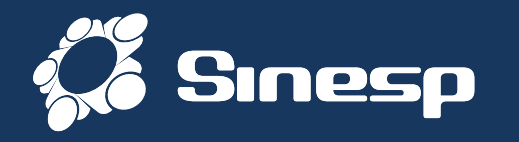

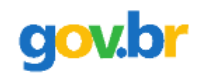

Vamos criar sua conta gov.br fazendo o reconhecimento facial.

Para isso, você vai precisar do aplicativo gov.br instalado no seu celular.

➤ Se tiver o aplicativo MEU GOV no celular, manda gerar o QR Code para prosseguir.

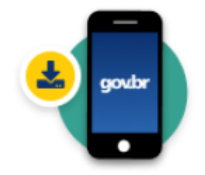

Passo 1: No seu celular, acesse a loja de aplicativos e baixe o aplicativo "gov.br"

Por que preciso do aplicativo no celular?

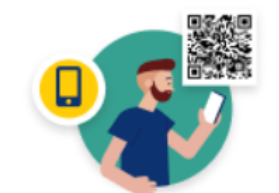

Passo 2: Ainda no seu celular, abra o aplicativo, e clique no botão **"Ler QR code"** na tela inicial.

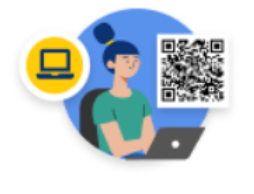

Passo 3:

No seu computador, clique no botão abaixo "Gerar QR code" e faça a leitura utilizando o leitor de QR code do aplicativo no seu celular.

 Caso queira recuperar por outro meio que não seja o celular, clica no botão "Não tenho celular"
 Para poder usar o seu e-mail

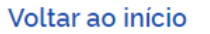

Não tenho celular ) Gerar QR code

Use o aplicativo MEU GOV ou selecione que "não tem celular" para recuperar por E-mail;

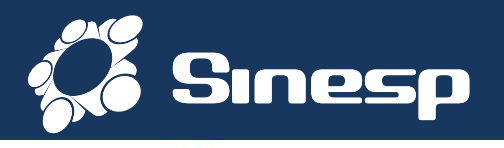

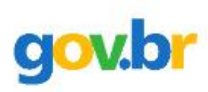

0 %

Vamos criar sua conta gov.br através do seu banco?

Não teremos acesso a seus dados bancários, apenas a seu nome e CPF.

Escolha o banco que você já usa pela internet:

➤ Também é possível criar a conta ou recuperar usando o aplicativo do seu Banco ou prosseguir para usar o e-mail

| Sicoob  | Santander           | Itaú Itaú                                        |
|---------|---------------------|--------------------------------------------------|
| Sicredi | Mercantil do Brasil | Banese                                           |
|         | Sicoob              | Sicoob Santander     Sicredi Mercantil do Brasil |

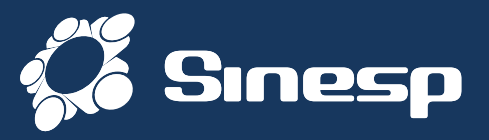

| gov.br                                                                                                    |                                                                                                    |                       |                                                                                                    |
|----------------------------------------------------------------------------------------------------|----------------------------------------------------------------------------------------------------|-----------------------|----------------------------------------------------------------------------------------------------|
| 1<br>Validar dado                                                                                                    | 2<br>S Confirmar dados                                                                                                    | 3<br>Informar contato | (4)<br>Cadastrar senha                                                                                                 |
| Vamos criar sua conta gov.br cont<br>1. Qual é o seu mês de nascimento<br>MAIO NOVEMBRO<br>2. Qual é o primeiro nome da sua<br>JAMILA MAMAE<br>3. Qual é o seu dia de nascimento | firmando alguns de seus dados pessoais?<br>SETEMBRO V JANEIRO DEZEMBRO AGOSTO JU<br>mãe?<br>CARMELINA CASTELINA COSETE RUBY LUCION<br>? | UNHO                  | <ul> <li>Valide seu Cadastro de<br/>acordo com seus Dados</li> <li>Pessoais e selecione</li> <li>Continuar.</li> </ul> |
| 10 06 08 31<br>Voltar ao início                                                                                                    |                                                                                                    |                       | Continuar                                                                                                    |

## Valide seus dados pessoais para continuar;

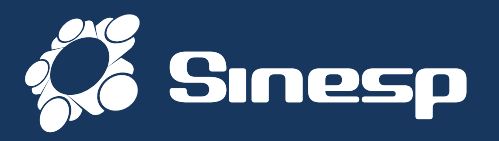

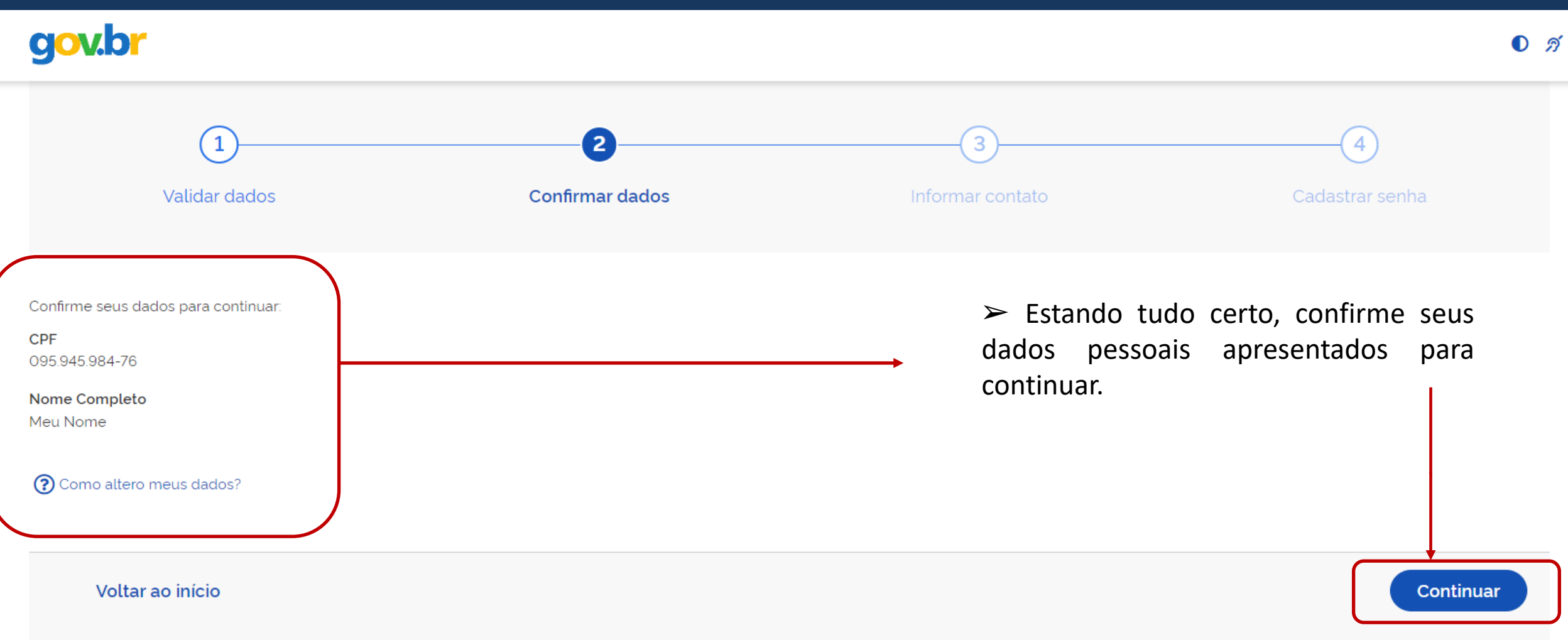

> Confirme se seus dados pessoais estão corretos para continuar;

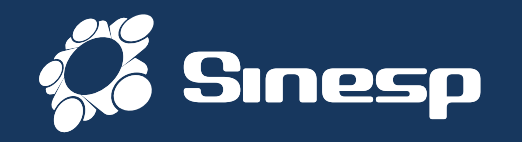

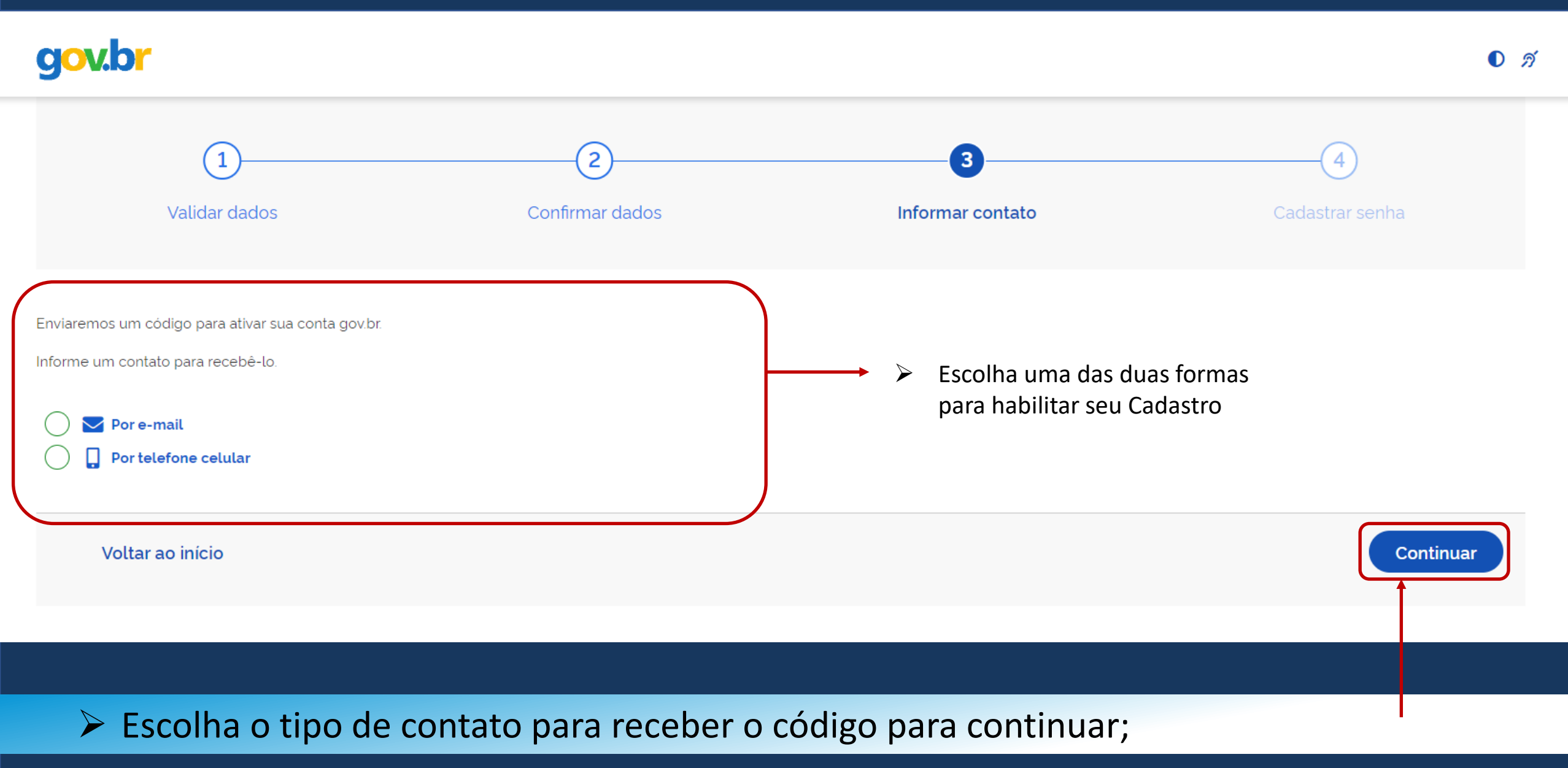

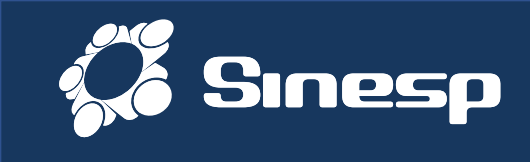

| gov.br                                                                                                    |                       |          |                                                                                                    |                                                       | <b>0</b> <i>A</i> |
|----------------------------------------------------------------------------------------------------|-----------------------|----------|----------------------------------------------------------------------------------------------------|-------------------------------------------------------|-------------------|
| 1<br>Validar dados                                                                                                    | 2<br>Confirmar dados  |          | 3<br>Informar contato                                                                                       | (4)<br>Cadastrar senha                                |                   |
| Enviaremos um código para ativar sua conta gov.br.<br>Informe um contato para recebê-lo.<br>Por e-mail<br>Digite seu E-mail<br>Por telefone celular |                       |          | <ul> <li>➤ Se optar pelo e receber o código.</li> <li>➤ Se optar pelo te receber o código via \$</li> </ul> | e-mail, informe para<br>elefone, informe para<br>SMS. |                   |
| Voltar ao início                                                                                                    |                       |          |                                                                                                    | Continu                                               | ar                |
| Informe o e-mail ou                                                                                                    | i telefone para receb | er um co | ódigo de validação                                                                                          | 0;                                                    |                   |

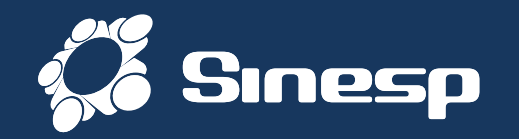

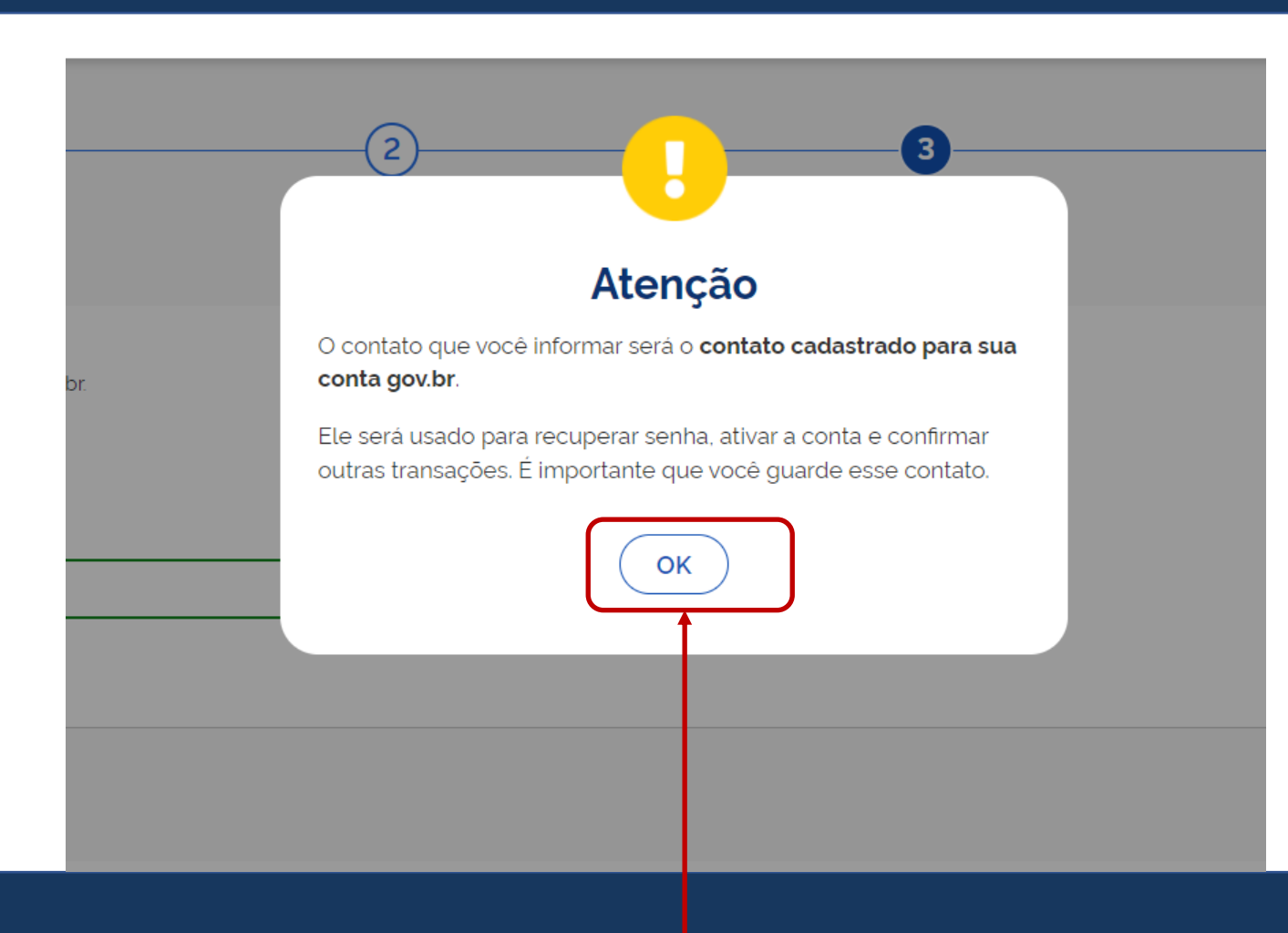

➤ O contato informado será utilizado para comunicação com o Gov.br e para recuperação da conta e senha no futuro

### Confirme se o tipo do contato estiver correto;

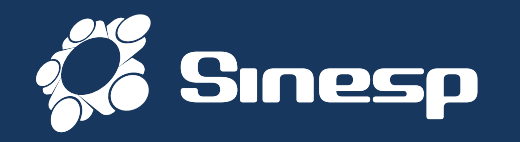

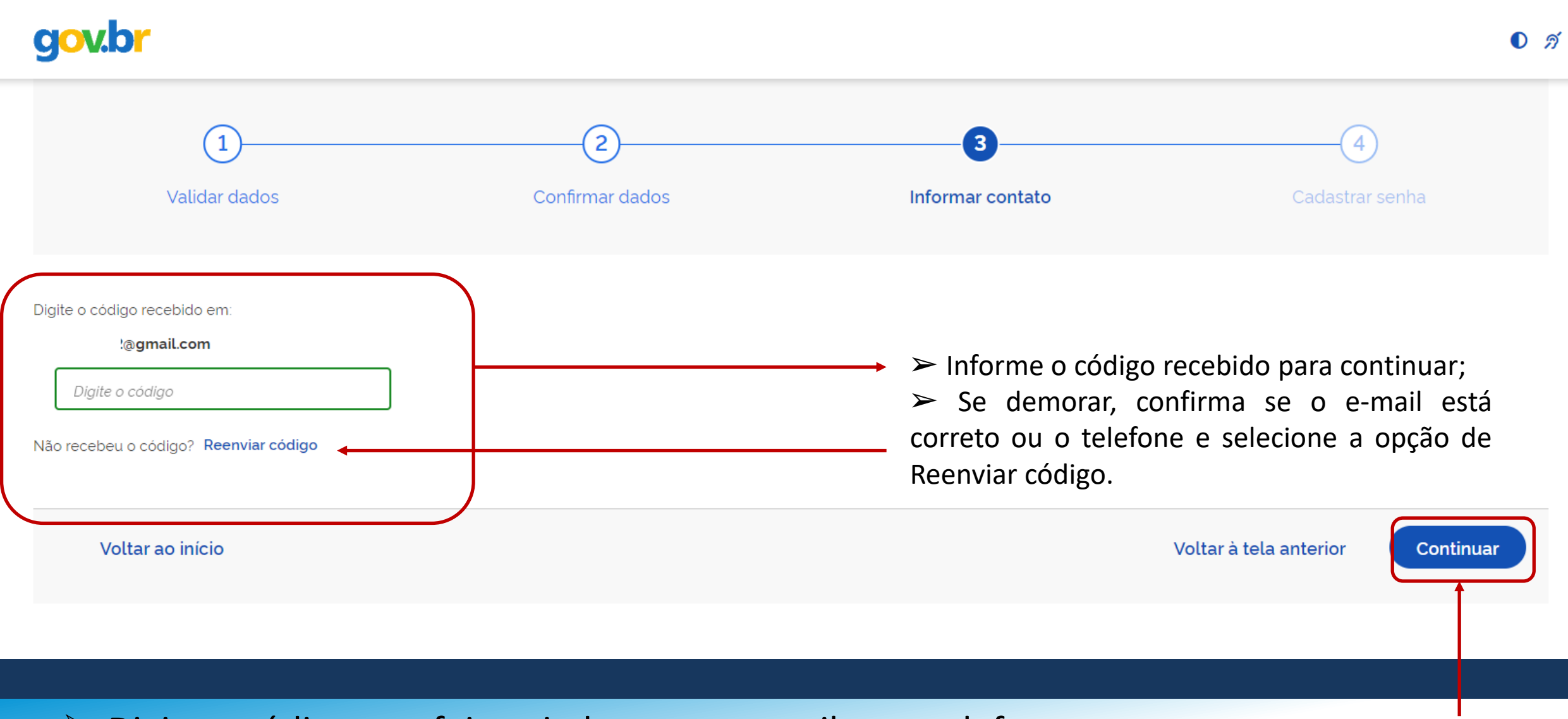

Digite o código que foi enviado para o e-mail ou o telefone;

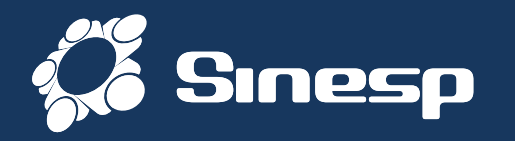

| 1                                        | 2               | Confirmar Senha                                      |   |
|------------------------------------------|-----------------|------------------------------------------------------|---|
| Validar dados                            | Confirmar dados | ••••••                                               | • |
| Cadactro uma conha para que conta goular |                 | Scampo 'Senha' e 'Confirmar Senha' devem ser iguais. |   |
| CPF: 0'                                  |                 | Senha                                                |   |
| Senha                                    |                 |                                                      |   |
| Digite a sua senha                       | •               |                                                      |   |
| Sua senha deve conter:                   |                 | Sua senna deve conter:                               |   |
| 😢 de 8 à 70 caracteres                   |                 | ⊘ de 8 a 70 caracteres                               |   |
| Colletra minúscula                       |                 | 🖉 letra maiúscula                                    |   |
| 8 número                                 |                 | 📀 número                                             |   |
| 😢 símbolo (Ex: !@#%\$)                   |                 | Símbolo (Ex: !@#%\$)                                 |   |
| Confirmar Senha                          |                 | Confirmar Senha                                      |   |
| Repita a sua senha                       | •               | ······ · · · · · · · · · · · · · · · ·               | _ |
|                                          |                 |                                                      |   |

Crie sua senha de acesso ao Gov.br. Essa senha não será usada no Sinesp;

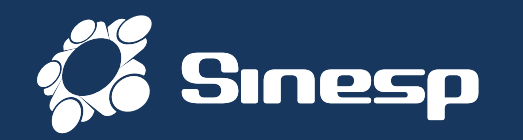

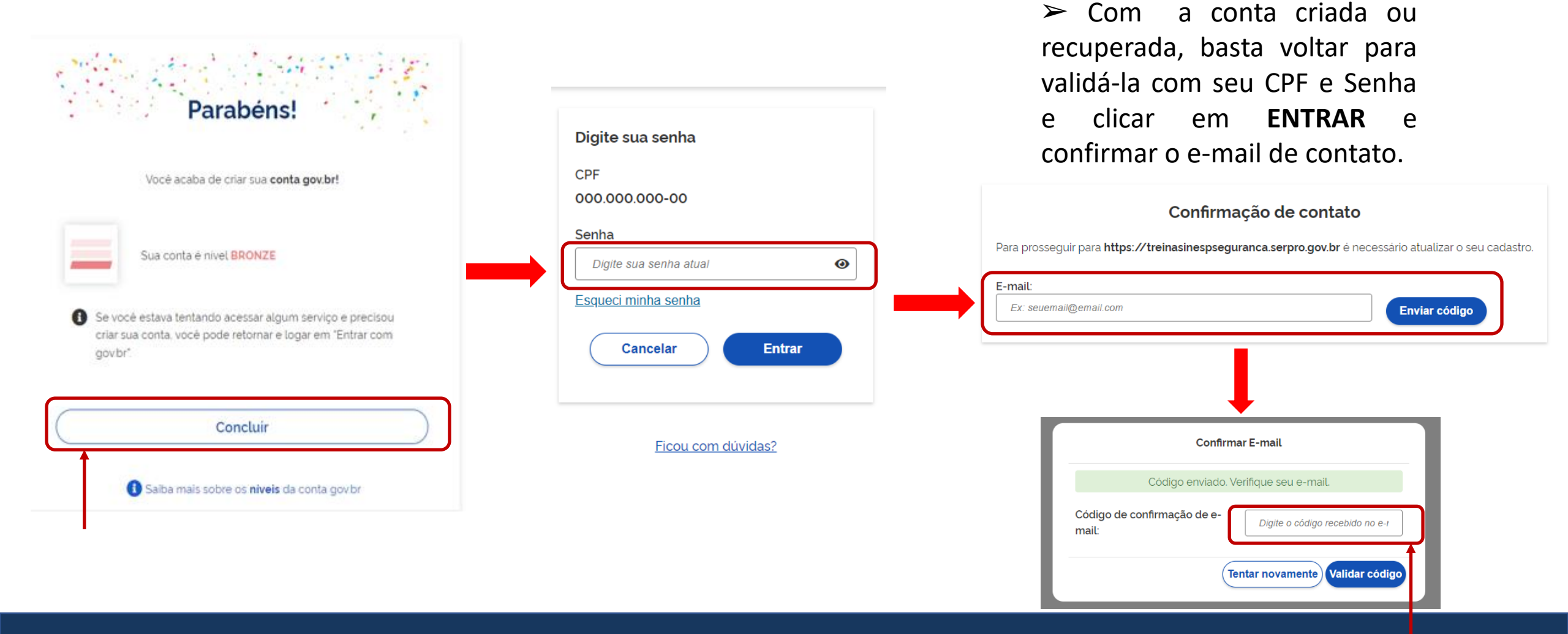

> Com a conta do gov.br criada, retorne para preencher o formulário de pré-cadastro;

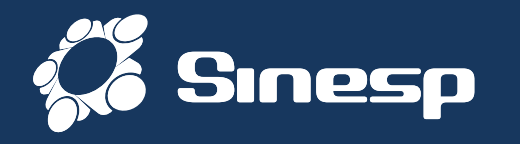

| Autorização de uso de dados pessoais                                                                                                    |      |
|----------------------------------------------------------------------------------------------------|------|
| Serviço: https://treinasinespseguranca.serpro.gov.br                                                                                                    |      |
| Este serviço precisa utilizar as seguintes informações pessoais do seu cadastro:                                                                                                    |      |
| Identidade gov.br     Nome e foto     Endereco de e-mail                                                                                                    |      |
| A partir da sua aprovação, a aplicação acima mencionada e a plataforma gov.br utilizarão as informações listadas acima,<br>respeitando <u>os termos de uso e o aviso de privacidade.</u> |      |
| Negar Autorizar                                                                                                    |      |
| Confirme o e-mail para receber o link do formulário preencher o pré-cadastro do Sinesp.                                                                                                  | para |

Se já tiver iniciado o pré-cadastro antes, o sistema vai avisar e pedir para Reenviar o formulário para o e-mail já informado.
 Já existe um pré-cadastro no SINESP com o e-mail informado.

| CPF/ID Preferencialmente E-MAIL INSTITUCIONA            |
|---------------------------------------------------------|
| E-mail * Confirmação do E-mail * Solicitar Pré-Cadastro |
| Voltar                                                  |
|                                                         |

#### ➤ Clique em Solicitar Pré-Cadastro e veja o E-mail

> Autorize o "uso de dados pessoais" e confirme o E-mail para envio do formulário;

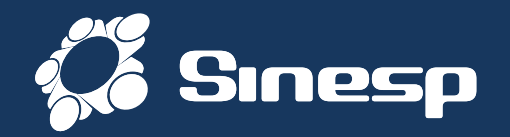

#### I Solicitação do Link de Pré-Cadastro de Usuário

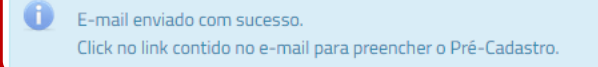

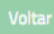

## Você receberá um link no E-mail cadastrado

| Prezado(a),                             |                                                                                       |
|-----------------------------------------|---------------------------------------------------------------------------------------|
| Você solicitou o cadastro no sistema S  | INESP.                                                                                |
| Por favor, acesse o link abaixo para pr | eencher o formulário de pré-cadastro e submetê-lo à análise:                          |
| https://seguranca.sinesp.gov.br/sines   | p-cadastros/public/precadastro_usuario.jsf?c=062e5d8663648c398d969441e70d1c1f84ed5a34 |
| Atenciosamente,                         | Ī                                                                                     |
| Sinesp-Segurança                        |                                                                                       |
| <b>Sinesp</b>                           |                                                                                       |
|                                         |                                                                                       |

## Localize o E-mail do Sinesp com o link do formulário do Pré-cadastro

Ê

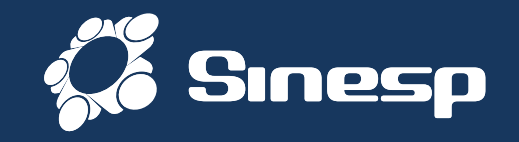

| Inserir ou facilitar, o funcionário autorizado, a inserção de dados falsos, alterar ou excluir indevidamente dados corretos nos sistemas informatizados ou bancos de dados da Administração Pública com o fim de obter vantagem indevida para si ou para outrem ou para causar dano: P<br>reclusão de 2(dois) a 12 (doze) anos e multa. (Art. 313-A CP).                                                                                                    | °ena-                        |
|----------------------------------------------------------------------------------------------------|------------------------------|
| Orientações Dados Pessoais Dados para Comunicação Informações Profissionais Formação Documentos Termo de Compromisso                                                                                                    |                              |
| O formulário web de pré-cadastro tem a finalidade de obter os dados necessários para o cadastramento efetivo do solicitante no sistema Sinesp, para acesso a todas as ferramentas e servirá como fonte de dados cadastrais, biográficos e biométricos, para as identidades funcionais de todos os órgãos da Segurança Pública no Brasil.                                                                                                    |                              |
| Para realizar o pré-cadastro, o solicitante deverá preencher os campos do formulário, já ter se autenticado na Plataforma Gov.BR, anexar cópias digitalizadas dos documentos de identificação pessoal com foto, principalmente a carteira de identidade funcional válida (Frente e Verso), comprovante de CPF e residência, e declarar estar ciente e de acordo com o Termo de Responsabilidade de Uso do Sinesp e a Política de Segurança da Informação do Sinesp, clicando no botão "Estou ciente e concordo com os termos" (indicar que concorda marcando)                                                                                                    |                              |
| Observações importantes:                                                                                                    |                              |
| <ul> <li>Os campos com (*) são de preenchimento obrigatório para que sua solicitação possa ser enviada para análise. Porém, é recomendável o fornecimento de todas as informações solicitadas para facilitar a aprovação do cadastro;</li> <li>O telefone informado como Autorizador poderá ser utilizado como 2° fator de autenticação no acesso de algumas funcionalidades das soluções Sinesp;</li> <li>É indispensável para aprovação do cadastro que seja anexada ao formulário a cópia digital do documento de identificação pessoal com foto;</li> <li>É indispensável para aprovação do cadastro a inclusão de uma fotografia 3x4 de rosto, colorida, nítida, recente (menos de 5 anos de emissão), plano de fundo branco, para confecção de documento de identificação funcional;</li> <li>Além da identificação pessoal com foto exigida para a solicitação de cadastro no Sinesp, o solicitante também poderá anexar outros documentos que entender necessários para aprovação do sua solicitação (ex. oficio assinado pela chefia imediata justificando o pedido de acesso ao Sinesp Infoseg ou outra ferramenta);</li> <li>Para acessar o sistema, o solicitante deve estar lotado em uma das organizações que são listadas pelos botões "Incluir Instituição de Origem" e "Incluir Lotação" dos respectivos campos "Dados Funcionais" e "Lotação".</li> </ul> | eia as orientações iniciais. |
| ATENÇÃO: Na Conclusão do pré-cadastro, será necessário anexar os seguintes documentos:                                                                                                    |                              |
| - Identidade Civil (Frente e Verso, separados);                                                                                                    |                              |
| - Identidade Funcional (Frente e Verso, separados);                                                                                                    |                              |
| - Comprovante de Residência;                                                                                                    |                              |
| - Comprovante do CPF (Cadastro de Pessoa Física – CPF) emitido pela Receita Federal do Brasil;                                                                                                    |                              |
| <ul> <li>Passaporte (principalmente se for estrangeiro);</li> <li>Registro Nacional de Estrangeiro (Documento de Registro Nacional Migratório caso seja estrangeiro residente no Brasil).</li> </ul>                                                                                                    |                              |

## > Início do preenchimento do Formulário de Pré-cadastro do Sinesp Segurança.

\*

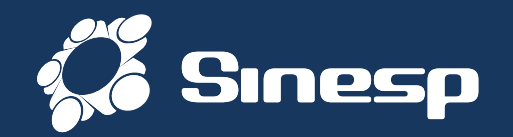

| Orientações                                                                   | Dados Pessoais                                  | Dados para Comunicação                                             | Informações Profissionais | Formação                              | Documentos                                                         | Termo de Compromisso |                                                                                                    |         |
|-------------------------------------------------------------------------------|-------------------------------------------------|--------------------------------------------------------------------|---------------------------|---------------------------------------|--------------------------------------------------------------------|----------------------|----------------------------------------------------------------------------------------------------|---------|
| Dados I<br>CPF/ID<br>095.945.9<br>Data de Na                                  | Pessoais<br>I84-76<br>scimento*                 | ome Completo (Sem abreviatura)<br>Aeu Nome<br>ome Social 🛄 😨       | )- 🕖                      |                                       |                                                                    |                      | Obrigatoria fotografia 3x4 de rosto, colorida, nítida, recente (menos de 5 anos de emissão), plano de fundo branco, para confecção de documento de identificação. |         |
| Sexo/Gène<br>Selecione<br>Tipo Sangu<br>Selecione<br>Cùtis (cor)<br>Selecione | ro* Cc<br>▼ S<br>íneo* Fa<br>▼ S                | or/Raça*<br>ielecione ¥<br>ielecione ¥<br>hos (cor)<br>ielecione ¥ |                           | Estar<br>Sele<br>Doad<br>Sele<br>Sele | to Civil*<br>cione<br>or de Ôrgãos*<br>cione<br>los (cor)<br>cione |                      | Fundo Branco. NÃO PODE SER FOTO DE OUTRA FOTO                                                                                                    |         |
| Dados (<br>Tipo Nacior<br>Brasileiro                                          | de Nacionalidade<br>nalidade* Naciona<br>Frasil | lidade*                                                            |                           | ➢ Pr➢ No                              | eenc<br>ome S                                                      | ha com<br>Social ap  | seus Dados Pessoais;<br>enas se for pessoa Trans ou Travesti, conforme legis                                                                                      | ilação; |
| País*<br>Selecione.                                                           | de Naturalidade<br><br>ade Civil                |                                                                    |                           |                                       |                                                                    |                      |                                                                                                    |         |
| RG*                                                                           | @                                               | Órgão de Expedição*                                                | Ø UF* S                   | elecione 💌                            | Data de Expe                                                       | dição*               |                                                                                                    |         |

Preencha com seus dados cadastrais todos os campos obrigatórios com asterisco\*;

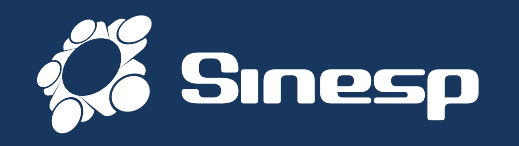

Obrigatória fotografia 3x4 de rosto, colorida, nítida, recente (menos de 5 anos de emissão), plano de fundo branco, para confecção de documento de identificação.

- ◆ A fotografia deve ser tirada de frente contra fundo branco;
- ◆ O rosto e os ombros devem estar completamente enquadrados pela câmera e o requerente deve olhar diretamente para a câmera;
- ◆ Não pode haver reflexos, penumbras ou sombras em nenhuma parte da fotografia;
- O requerente deve apresentar fisionomia neutra, sem sorrir ou franzir o cenho;
- Os olhos devem estar abertos e visíveis;
- ◆ Caso use óculos, as lentes não podem refletir a luz ambiente ou da câmera. De maneira alguma podem ser utilizados óculos escuros ou óculos de armações grossas ou muito chamativas; e
- ◆ Não serão permitidos quaisquer itens de chapelaria, exceto os utilizados por motivos religiosos, que, ainda assim, não podem impedir a visualização perfeita do rosto do requerente.

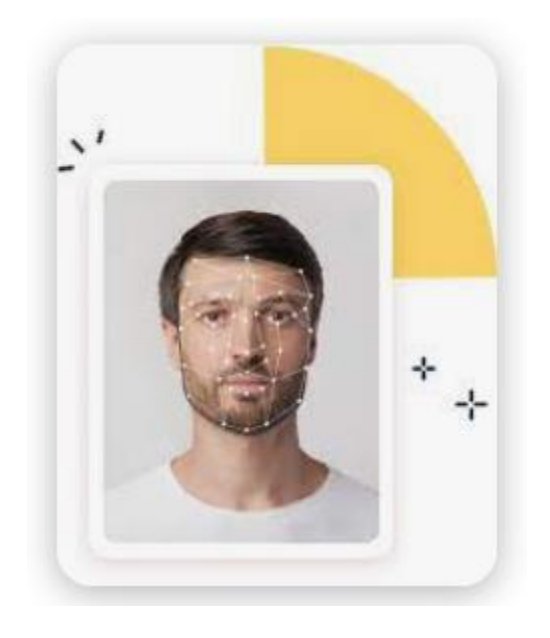

#### NÃO PODE SER FOTO DE OUTRA FOTO

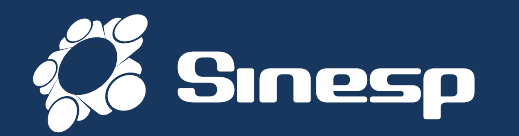

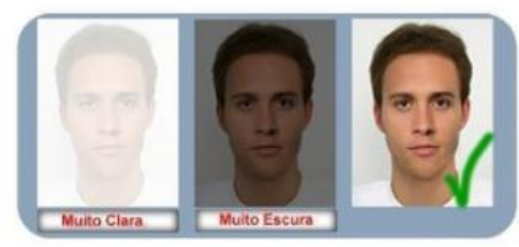

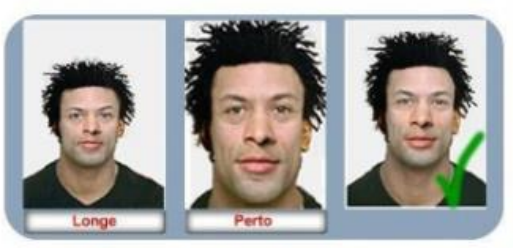

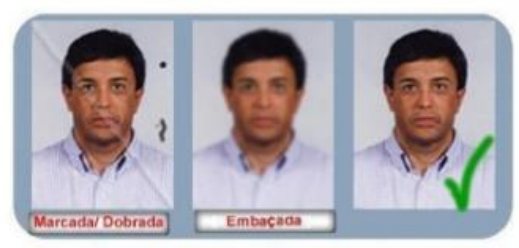

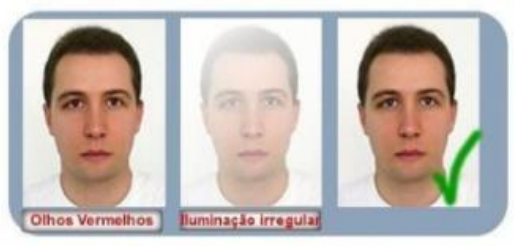

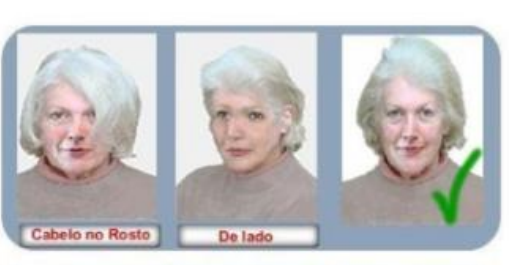

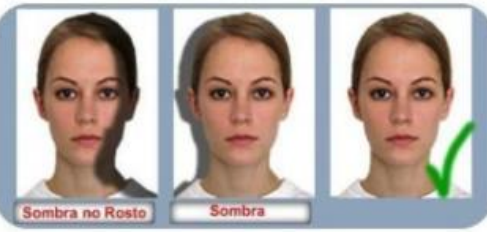

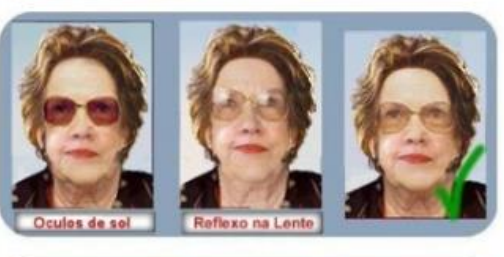

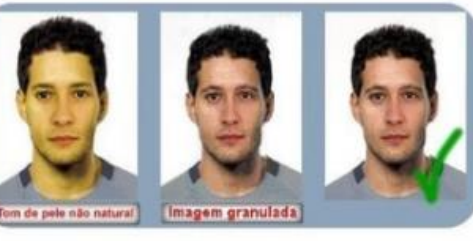

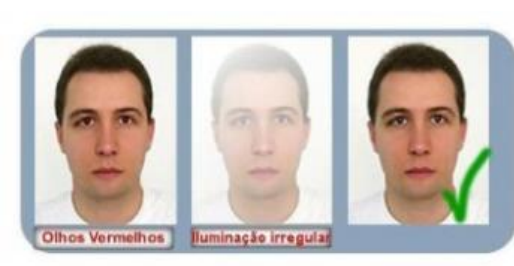

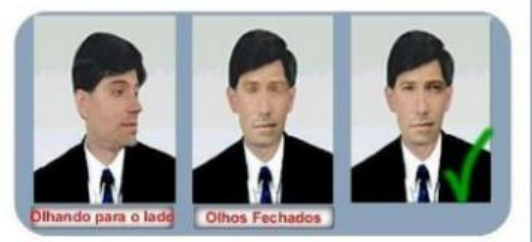

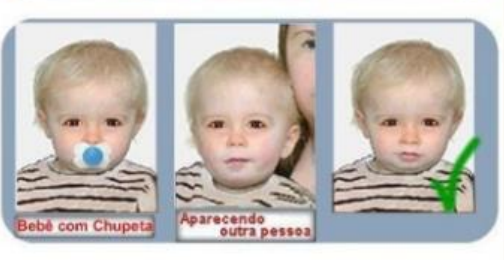

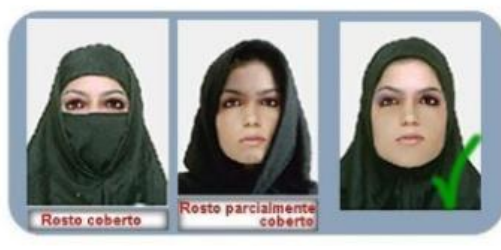

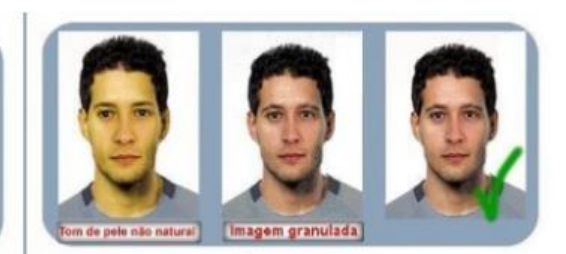

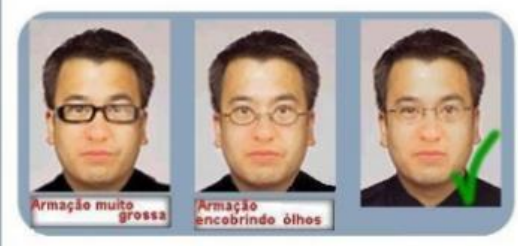

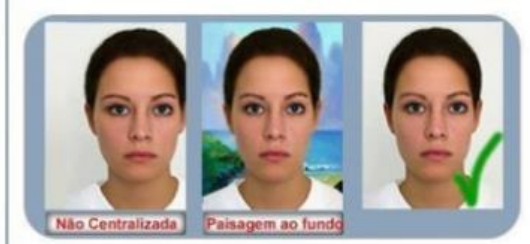

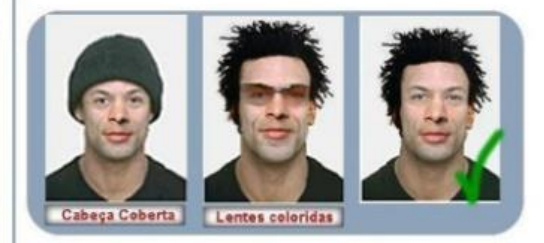

NÃO PODE SER FOTO DE OUTRA FOTO

Exemplo de Fotografias apropriadas;

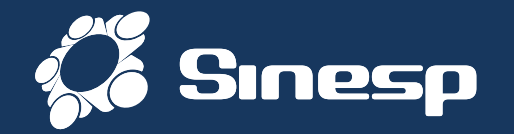

| Registro Nacional Migratório                                                                                                    |                                   |
|----------------------------------------------------------------------------------------------------|-----------------------------------|
| RNE     Classificação     Data de Expedição     Data de Entrada     Tipo de Visto     Data de Validade do Visto       Selecione         Selecione |                                   |
| Filiação                                                                                                    |                                   |
| Nome Completo (Sem abreviatura) Filiação 1*20 Gênero (Filiação 1)*<br>Selecione                                                                   | Preencha com seus Dados Pessoais; |
| Nome Completo (Sem abreviatura) Filiação 2* Gênero (Filiação 2)* Selecione                                                                        |                                   |
| Passaporte                                                                                                    |                                   |
| Número Sêrie Data de Emissão Data de Validade País                                                                                                |                                   |
| Dados Eleitorais                                                                                                    |                                   |
| Titulo de Eleitor*     Seção*     Zona*     UF*                                                                                                   |                                   |
| - Habilitação                                                                                                    |                                   |
| CNH2 Categoria Local de Emissão Data de Emissão UF<br>Selecione • Selecione • Selecione •                                                         |                                   |
| Dados Bancários                                                                                                    |                                   |
| Nome do Banco     Agência     Conta     Tipo de Conta       Selecione     Image: Selecione     Image: Selecione                                   |                                   |

## > Após preencher todos os campos obrigatórios\*, vai para a próxima Guia;

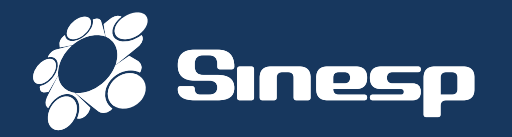

| Orientações       Dados Pessoais       Dados para Comunicação       Informações Profissionais       Formação       Documer         Endereço       Informações Profissionais       Complemento       Informações       Informações Profissionais       Informações Profissionais       Informações P | <ul> <li>Freencha com seus Dados de Comunicação;</li> <li>Telefone celular obrigatório</li> <li>E-mail institucional preferencial;</li> </ul>                                                                             |
|----------------------------------------------------------------------------------------------------|----------------------------------------------------------------------------------------------------|
| Telefones         DDD       Celular       DDD       Telefone Corporativo       DDD       Telefone Residencial                                                                                                    | Telefone Autorizador       Por favor, preencha o campo de número de celular obrigatório para completar o cadastro no sistema.         É necessário informar um número de celular válido para que seja possível prosseguir |

## > Preencha com os Dados de Comunicação e vai para a próxima Guia;

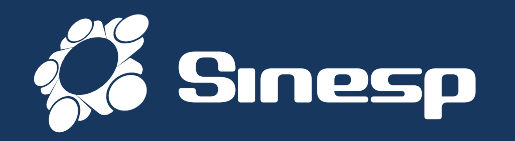

| )rientações Dados Pessoais Dados para Co | municação Informações Profissi | onais Formação Documentos             | Termo de Compromisso           |
|------------------------------------------|--------------------------------|---------------------------------------|--------------------------------|
| Dedes Freedomis                          |                                |                                       |                                |
| – Dados Funcionais –                     |                                |                                       |                                |
| Instituição de Origem*                   | País                           | UF                                    | Município                      |
|                                          |                                |                                       |                                |
| Nome Funcional*                          | Matrícula Funcional/ID/RE*     | Matrícula Financeira/SIAPE/ID/RE      | Data de Incorporação/Ingresso* |
|                                          |                                |                                       |                                |
| Cargo* Função*                           | Posto/Graduação/Nível          | RIC (Registro de Identificação Civil) | PROM (Data da última promoção) |
|                                          | Selecione 🔻                    |                                       |                                |
| Situação Funcional*                      |                                |                                       |                                |
| Selecione 🔻                              |                                |                                       |                                |
|                                          |                                |                                       |                                |
| – Lotação –                              |                                |                                       |                                |
| Lotação* 🕜 País                          | UF                             | Município                             | Divisão/Unidade                |
| ් Incluir                                |                                |                                       |                                |
|                                          |                                |                                       |                                |
|                                          |                                |                                       |                                |

- Instituição de Origem é seu órgão principal (PM, PC, BM, GM) do concurso público.
- Lotação é o local onde está efetivamente trabalhando (Delegacia, Batalhão, Diretoria, etc).
- Nome Funcional é o antigo "Nome de guerra".
- Cargo Cargo Público (Policial Militar, Bombeiro Militar, Guarda Municipal, etc);
- Função Atividade exercida (Patrulheiro, motorista, combatente, etc )

## Preencha com seus Dados Profissionais;

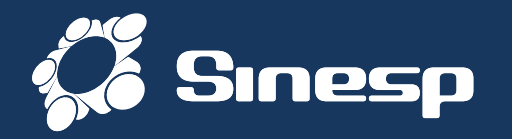

| - Idoptidado Eurojopal                          |                                                                                                    |
|-------------------------------------------------|----------------------------------------------------------------------------------------------------|
| Número RG<br>Local de Emissão UF                | Data de Validade Validade Indeterminada                                                                                              |
| Selecione 🔻                                     |                                                                                                    |
| Carteira de Trabalho e Previdência Social       |                                                                                                    |
| Número                                          | Estado Data de Expedição NIS PIS PASEP Declaração de Contribuição Previdenciária Contribuo para regime próprio de previdência social |
|                                                 |                                                                                                    |
| Certificado de Registro Federal de Arma de Fogo |                                                                                                    |
| Número do Registro Data de Validade             |                                                                                                    |
|                                                 |                                                                                                    |
| Vinculos                                        |                                                                                                    |
| Sistemas                                        |                                                                                                    |
|                                                 |                                                                                                    |
| Comunicades relapeuticas - Cr                   | Vinculos – A escolha de qualquer um dos sistemas                                                                                     |
| InfoGGI - InfoGGI                               | Vincuios // esconta de qualquer un dos sistemas                                                                                      |
| Procedimentos Policiais Eletrônicos - Ppe       | não significa que irá ser dado o acesso. Apenas será                                                                                 |
| Rede Sinesp - REDESINESP                        |                                                                                                    |
| SinDH Desaparecidos - SINDH_DESAPA              | encaminhado para analise dos gestores.                                                                                               |
| Sinesp Auditoria - AUDITORIA                    |                                                                                                    |
| SOS Desaparecidos Agentes - SINDH_DESAP         |                                                                                                    |
| Ubuntu SO - LINUX                               |                                                                                                    |
|                                                 |                                                                                                    |

Identidade Funcional – Esse campo será preenchido futuramente através do sistema que irá gerar a Identidade Funcional padronizada nacionalmente pelo MJSP. (Fica bloqueado)

Preencha com seus Dados Profissionais e siga para a Guia Documentos;

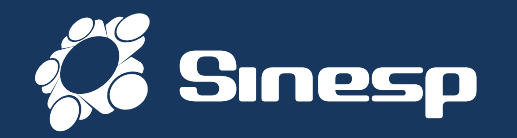

| Orienta | ições                                                                                               | Dados Pessoais       | Dados para Comunica | ão Informaç | ões Profissionais | Formação | Documentos | Termo de Comprom | isso  |    |          |         |         |
|---------|----------------------------------------------------------------------------------------------------|----------------------|---------------------|-------------|-------------------|----------|------------|------------------|-------|----|----------|---------|---------|
| ⊢ F     | ormaçã                                                                                              | io Profissional / Ac | adêmica             |             |                   |          |            |                  |       |    |          |         |         |
|         |                                                                                                    | Tine Francis Ann     | 10                  | Áres de Feu |                   |          |            | Catilada         |       | UE | Datalhan | Editor  | Fuelvie |
|         | Ipo Formação Acadêmica     Area de Formação     Entidade     UF     Detalhar     Editar     Excluir |                      |                     |             |                   |          |            |                  |       |    |          | Excluir |         |
|         | Incluir Curso                                                                                       |                      |                     |             |                   |          |            |                  |       |    |          |         |         |
|         | Inguas                                                                                              | / Idiomas —          |                     |             |                   |          |            |                  |       |    |          |         |         |
|         |                                                                                                    | Idioma               | Leit                | ura         | Esc               | rita     |            | Fala             | Audiç | ão | Editar   |         | Excluir |
|         | Não existem idiomas cadastrados.                                                                    |                      |                     |             |                   |          |            |                  |       |    |          |         |         |
|         | Incluir                                                                                             | Idioma               |                     |             |                   |          |            |                  |       |    |          |         |         |

Preencha com seus Dados Acadêmicos (Não é obrigatório)

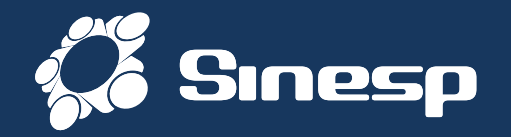

| Orientações Dados Pessoais Dados para Comunicação Informações Profissionais Formação Documentos Termo de Comp                                 | promisso                                                                             |
|----------------------------------------------------------------------------------------------------|--------------------------------------------------------------------------------------|
| DOCUMENTOS OBRIGATÓRIOS:                                                                                                    |                                                                                      |
| - RNE - Se estrangeiro;                                                                                                    |                                                                                      |
| - Comprovante de Residência;                                                                                                    |                                                                                      |
| - Documento de Identidade;                                                                                                    | DOCOIVILINTOS OBRIGATORIOS.                                                          |
| - CPF;                                                                                                    |                                                                                      |
| - Identidade Funcional;                                                                                                    |                                                                                      |
| Os documentos relacionados abaixo deverão ser anexados obrigatoriamente à solicitação de pré-cadastro.                                        | Comprovante de Residência;                                                           |
| RNE - Registo Nacional de Estrangeiro                                                                                                    | Documento de Identidade                                                              |
| Registo Nacional de Estrangeiro é o documento de identificação dos estrangeiros que permanecem no Brasil por mais que o tempo limite permitic | do por lei, sendo o equivalente ao RG dos brasileiros, cuja a emissão é obrigatória. |
| Comprovante de Residência                                                                                                    | (Civil ou Militar);                                                                  |
| Comprovante de residência ou domicílio, emitido há no máximo 3 (três) meses da data de validação                                              | > CPF:                                                                               |
| Conforme Lei n.º 7.116/83, art. 4º, 52º e Decreto n.º 9.278/2018, são os documentos aceitos como comprovante de residência:                   |                                                                                      |
| - contas água, luz, telefone (celular ou fixo);                                                                                               | Identidade Funcional*.                                                               |
| - contrato de aluguel com firma reconhecida em cartório;                                                                                      |                                                                                      |
| - declaração do Imposto de Renda relativo ao último;                                                                                          |                                                                                      |
| - contracheque emitido por órgão público;                                                                                                    |                                                                                      |
| - demonstrativos enviados pelo INSS ou SRF;                                                                                                   |                                                                                      |
| - termo de rescisão de contrato de trabalho;                                                                                                  |                                                                                      |
| <ul> <li>boleto de cobrança de plano de saúde, condomínio, financiamento imobiliário ou mensalidade escolar;</li> </ul>                       | * Identidade Euncional hode ser substituída nor                                      |
| - fatura de cartão de crédito;                                                                                                    |                                                                                      |
| - extrato do FGTS enviado pelo Caixa Econômica Federal;                                                                                       | Portaria nublica em Diário Oficial comprovando a                                     |
| - carnê de cobrança de IPTU ou IPVA                                                                                                    | Fultaria publica cili Diario Unciai cumpiovanuo a                                    |
| - registro de Licenciamento de veículos;                                                                                                    |                                                                                      |
| - multa de trânsito;                                                                                                    | posse no cargo.                                                                      |
| - laudo de avaliação de imóvel emitido pela Caixa Econômica Federal;                                                                          |                                                                                      |
| - escritura de imóvel.                                                                                                    |                                                                                      |

Documento Identidade

## Verificar os documentos obrigatórios para anexar;

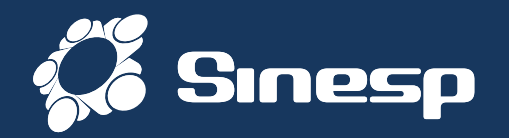

## Clique em Escolher para Selecionar os Documentos solicitados

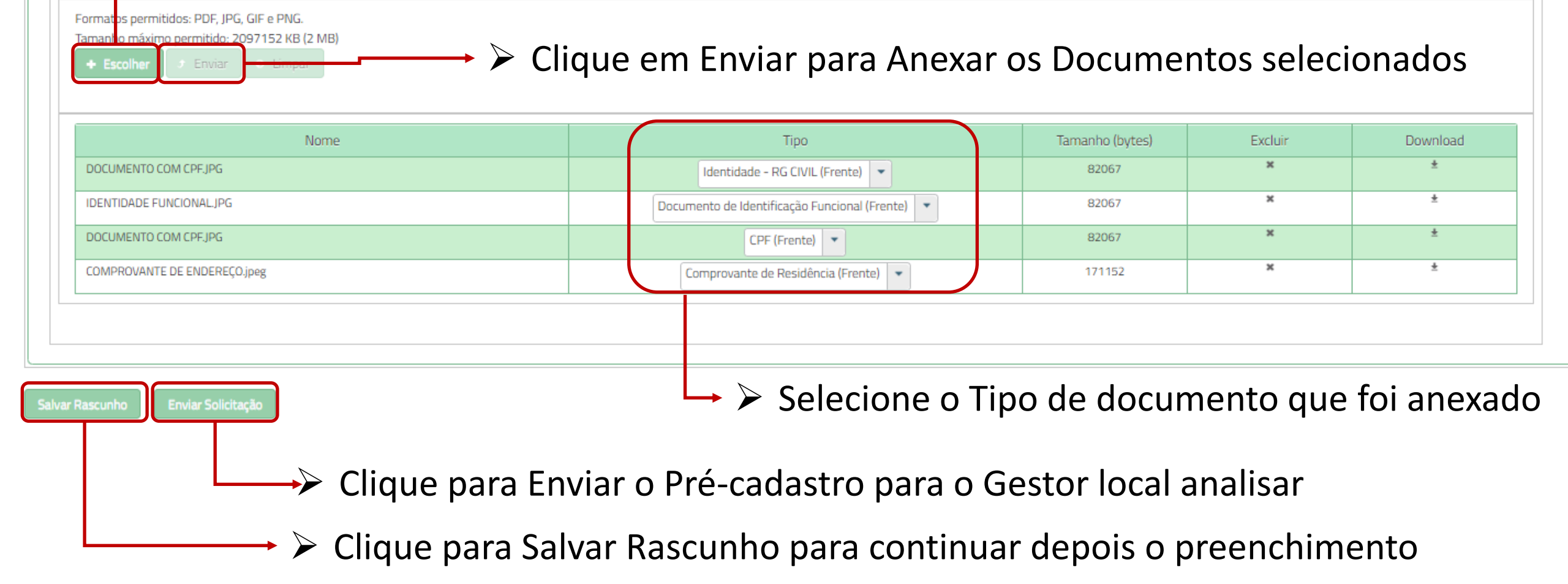

## Inserir os Documentos Obrigatórios e Enviar a Solicitação;

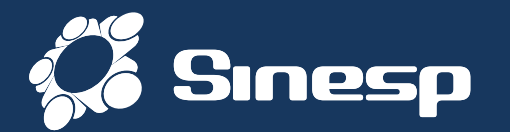

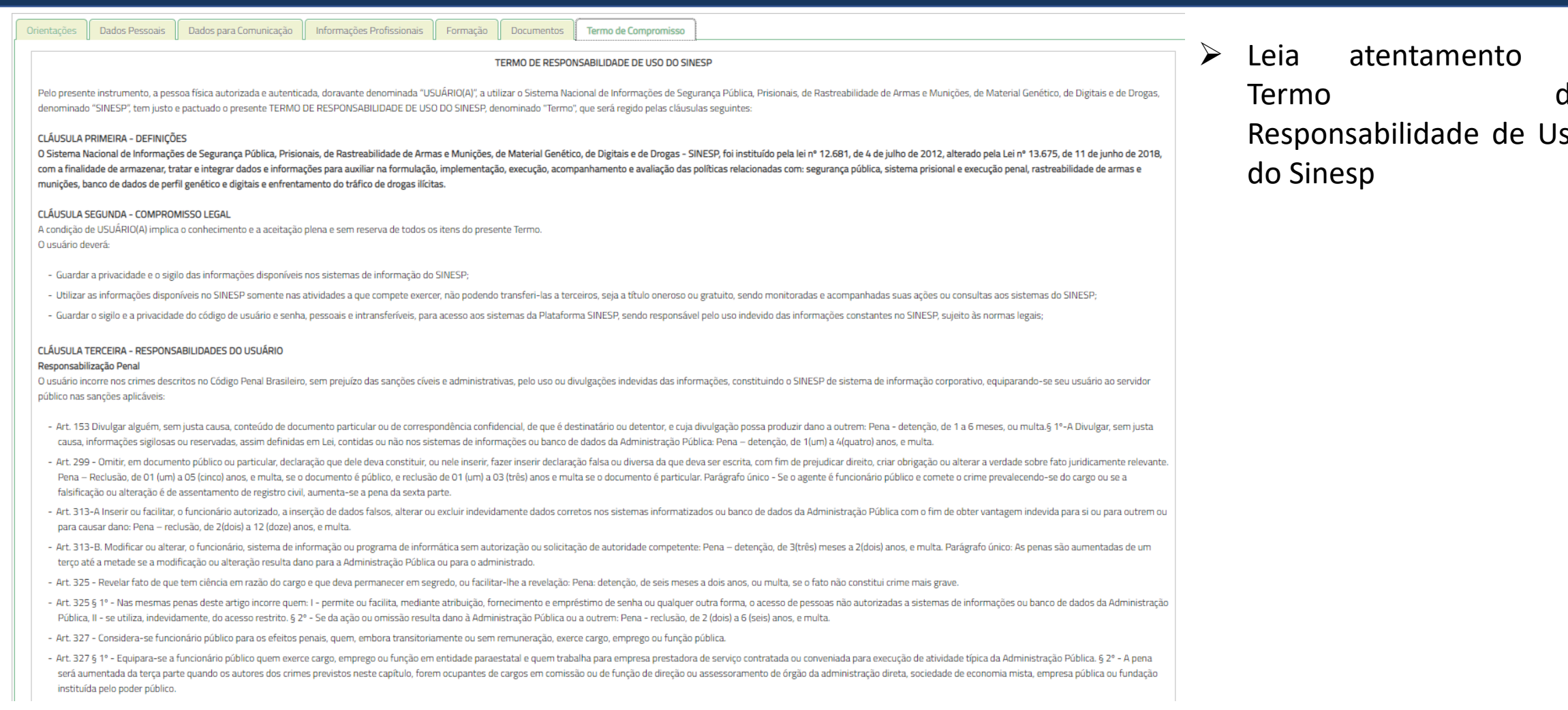

## Leia atentamente o Termo de Responsabilidade de Uso do Sinesp;

Ο de Responsabilidade de Uso

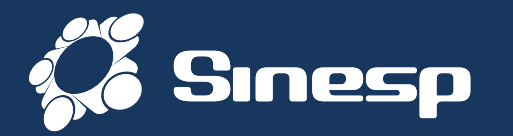

| Marter sigilo de sua senha de acesso ou seu certificado digital, que é de uso pessoal e intransferível, sendo punível sua divulgação;<br>Informar qualquer suspeita a respeito do uso indevido ou não autorizado do SINESP;<br>Dar encaminhamento para a investigação nos casos de suspeita de uso indevido do acesso o SINESP;<br>Utilizar a rede de acordo com a Política de Segurança da Informação do Uso do SINESP;<br>Utilizar-se das informações disponíveis no SINESP somente nas atividades que lhe compete exercer, não podendo transferi-las a terceiros, a título oneroso ou gratuito, estando ciente que suas ações e consultas realiz<br>controle;<br>Fornecer informações sobre o seu cadastro no SINESP, mantendo-as atualizadas;<br>Tomar conhecimento das diretrizes, conceitos e condições de uso estabelecidos na Política de Segurança da Informação do Sinesp, bem como as demais normas e procedimentos de Segurança da Informação e Comur<br><b>EcLARO QUE:</b><br>Sob as penas da lei, verdadeiras as informações neste ato prestadas, que passam a integrar os registros e os arquivos do Sinesp; compreendendo o que estabelecem os art. 153, 299, 313-a, 313-b, 325 e 327 do códig<br>demais normas complementares do Sinesp; aquiescendo com todas as responsabilidades inerentes ao uso das informações privilegiadas e de natureza de segurança pública nacional, bem como com todas as implicar<br>informações verdadeiras, sob as penas da lei;<br>Estou fornecendo informações verdadeiras, sob as penas da lei;<br>Tenho conhecimento e compreendi completamente os termos, diretrizes, conceitos e condições de uso da Política de Segurança da Informações do Sinesp, bem como as demais normas e procedimentos de Segurança da<br>trabulho, tomando conhecimento e compreend informações verdadeiras, sob as penas da lei;<br>Tenho conhecimento e compreendi completamente os termos, diretrizes, conceitos e condições de uso da Política de Segurança da Informação do Sinesp, bem como as demais normas e procedimentos de Segurança da<br>trabulho, tomando conhecimento e e cienca de tas de informações de uso ta nump                 | ssinaladas<br>cordo com<br>lizadas na Rede são passíveis de<br>unicações que regem a Administ                          | se estive<br>os Termo<br>e monitoramento e<br>tração Pública.   | r de<br>os |
|----------------------------------------------------------------------------------------------------|----------------------------------------------------------------------------------------------------|-----------------------------------------------------------------|------------|
| Informar qualquer suspeita a respeito do uso indevido ou não autorizado do SINESP;<br>Dar encaminhamento para a investigação nos casos de suspeita de uso indevido do acesso o SINESP;<br>Utilizar a rede de acordo com a Política de Segurança da Informação do Uso do SINESP;<br>Utilizar-se das informações disponíveis no SINESP somente nas atividades que lhe compete exercer, não podendo transferi-las a terceiros, a título oneroso ou gratuito, estando ciente que suas ações e consultas realiz<br>controle;<br>Fornecer informações sobre o seu cadastro no SINESP, mantendo-as atualizadas;<br>Tomar conhecimento das diretrizes, conceitos e condições de uso estabelecidos na Política de Segurança da Informação do Sinesp, bem como as demais normas e procedimentos de Segurança da Informação e Comur<br><b>ECLARO QUE:</b><br>Sob as penas da lei, verdadeiras as informações neste ato prestadas, que passam a integrar os registros e os arquivos do Sinesp; compreendendo o que estabelecem os art. 153, 299, 313-a, 313-b, 325 e 327 do códiç<br>demais normas complementares do Sinesp; aquiescendo com todas as responsabilidades inerentes ao uso das informações privilegiadas e de natureza de segurança pública nacional, bem como com todas as implicat<br>informações verdadeiras, sob as penas da lei;<br>Tento conhecimento e compreendi completamente os termos, diretrizes, conceitos e condições de uso da Política de Segurança da Informação do Sinesp e sujeitos ao monitoramento e controle das ações realizadas nos<br>sistemas i<br>Estou formecendo informações verdadeiras, sob as penas da lei;<br>Tento conhecimento e compreendi completamente os termos, diretrizes, conceitos e condições de uso da Política de Segurança da Informação do Sinesp, bem como as demais normas e procedimentos de Segurança o<br>trabalho, tomando conhecimento e compreendi completamente os termos, diretrizes, conceitos e condições de uso da Política de Segurança da Informação do Sinesp, bem como as demais normas e procedimentos de Segurança o<br>trabalho, tomando conhecimento e compreendi completamente os termos, diretrizes, conce | digo penal brasileiro, a legislação                                                                                    | se estive<br>os Termo<br>e monitoramento e<br>tração Pública.   | s<br>S     |
| Da encaminhamento para a investigação nos casos de suspeita de uso indevido do acesso o SINESP;<br>Utilizar a rede de acordo com a Política de Segurança da Informação do Uso do SINESP;<br>Utilizar-se das informações disponíveis no SINESP somente nas atividades que lhe compete exercer, não podendo transferi-las a terceiros, a título oneroso ou gratuito, estando ciente que suas ações e consultas realiz<br>controle;<br>Fornecer informações sobre o seu cadastro no SINESP, mantendo-as atualizadas;<br>Tomar conhecimento das diretrizes, conceitos e condições de uso estabelecidos na Política de Segurança da Informação do Sinesp, bem como as demais normas e procedimentos de Segurança da Informação e Comur<br><b>ExclarO QUE:</b><br>Sob as penas da lei, verdadeiras as informações neste ato prestadas, que passam a integrar os registros e os arquivos do Sinesp; compreendendo o que estabelecem os art. 153, 299, 313-a, 313-b, 325 e 327 do códig<br>demais normas complementares do Sinesp; aquiescendo com todas as responsabilidades inerentes ao uso das informações privilegiadas e de natureza de segurança pública nacional, bem como com todas as implicad<br>informações verdadeiras, sob as penas da lei;<br>Estou formecendo informações verdadeiras, sob as penas da lei;<br>Tono conhecimento e compreendi completamente os termos, diretrizes, conceitos e condições de uso da Política de Segurança da Informação do Sinesp, bem como as demais normas e procedimentos de Segurança o<br>trabalho, tomando conhecimento e compreendi completamente os termos, diretrizes, conceitos e condições de uso da Política de Segurança da Informação do Sinesp, bem como as demais normas e procedimentos de Segurança da<br>trabalho, tomando e compreendi completamente os termos, diretrizes, conceitos e condições de uso da Política de Segurança da Informação do Sinesp, bem como as demais normas e procedimentos de Segurança da<br>trabalho, tomando e compreendi completamente os termos, diretrizes, conceitos e condições de uso da Política de Segurança da Informação do Sinesp, bem como as demais normas                     | cordo com<br>lizadas na Rede são passíveis de<br>unicações que regem a Administ<br>digo penal brasileiro, a legislação | os Termo<br>e monitoramento e<br>tração Pública.                | DS         |
| Utilizar a rede de acordo com a Política de Segurança da Informação do Uso do SINESP;<br>Utilizar-se das informações disponíveis no SINESP somente nas atividades que lhe compete exercer, não podendo transferi-las a terceiros, a título oneroso ou gratuito, estando ciente que suas ações e consultas reali:<br>controle;<br>Fornecer informações sobre o seu cadastro no SINESP, mantendo-as atualizadas;<br>Tomar conhecimento das diretrizes, conceitos e condições de uso estabelecidos na Política de Segurança da Informação do Sinesp, bem como as demais normas e procedimentos de Segurança da Informação e Comur<br><b>Extra conhecimento</b> das diretrizes, conceitos e condições de uso estabelecidos na Política de Segurança da Informação do Sinesp, bem como as demais normas e procedimentos de Segurança da Informação e Comur<br><b>Extra conhecimento</b> das diretrizes, conceitos e condições na política de Segurança os estandos do Sinesp; compreendendo o que estabelecem os art. 153, 299, 313-a, 313-b, 325 e 327 do códig<br>demais normas complementares do Sinesp; aquiescendo com todas as responsabilidades inerentes ao uso das informações privilegiadas e de natureza de segurança pública nacional, bem como com todas as implicad<br>informações e do acesso, seja qual for a circunstância, constituindo o usuário e senha, disponibilizados para acesso, propriedades do Sinesp e sujeitos ao monitoramento e controle das ações realizadas nos sistemas i<br>Estou formecendo informações verdadeiras, sob as penas da lei;<br>Tonho conhecimento e compreendi completamente os termos, diretrizes, conceitos e condições de uso da Política de Segurança da Informação do Sinesp, bem como as demais normas e procedimentos de Segurança o<br>trabalho, tomando conhecimento e ciência de suas disposições, me comprometendo a cumprir integralmente as disposições constantes ne matis do connentors;<br>Tento conhecimento e ciência de suas disposições, me comprometendo a cumprir integralmente as delario encentors;<br>Tento acidar de suas disposições, me comprometendo a cumprir integralmente as disposi                  | lizadas na Rede são passíveis de<br>unicações que regem a Administ<br>digo penal brasileiro, a legislação              | e monitoramento e<br>tração Pública.                            | 72         |
| Utilizar-se das informações disponíveis no SINESP somente nas atividades que lhe compete exercer, não podendo transferi-las a terceiros, a título oneroso ou gratuito, estando ciente que suas ações e consultas reali:<br>controle;<br>Fornecer informações sobre o seu cadastro no SINESP, mantendo-as atualizadas;<br>Tomar conhecimento das diretrizes, conceitos e condições de uso estabelecidos na Política de Segurança da Informação do Sinesp, bem como as demais normas e procedimentos de Segurança da Informação e Comur<br>I Estou ciente e concordo com os termos.<br>DECLARO QUE:<br>Sob as penas da lei, verdadeiras as informações neste ato prestadas, que passam a integrar os registros e os arquivos do Sinesp; compreendendo o que estabelecem os art. 153, 299, 313-a, 313-b, 325 e 327 do códig<br>demais normas complementares do Sinesp; aquiescendo com todas as responsabilidades inerentes ao uso das informações privilegiadas e de natureza de segurança pública nacional, bem como com todas as implicad<br>informações verdadeiras, sob as penas da lei;<br>Tenho conhecimento e compreendi completamente os termos, diretrizes, conceitos e condições de uso da Política de Segurança da Informação do Sinesp, bem como as demais normas e procedimentos de Segurança o<br>trabalho, tomando conhecimento e ciência de suas disposições, me compreendendo a cumprir integralmente as disposições constantes em tais documentos;                                                                                                    | lizadas na Rede são passíveis de<br>unicações que regem a Administ<br>digo penal brasileiro, a legislação              | e monitoramento e<br>tração Pública.<br>o aplicada ao assunto e |            |
| Fornecer informações sobre o seu cadastro no SINESP, mantendo-as atualizadas;<br>Tomar conhecimento das diretrizes, conceitos e condições de uso estabelecidos na Política de Segurança da Informação do Sinesp, bem como as demais normas e procedimentos de Segurança da Informação e Comur<br><b>Estou ciente e concordo com os termos.</b><br><b>DECLARO QUE:</b><br>Sob as penas da lei, verdadeiras as informações neste ato prestadas, que passam a integrar os registros e os arquivos do Sinesp; compreendendo o que estabelecem os art. 153, 299, 313-a, 313-b, 325 e 327 do códiç<br>demais normas complementares do Sinesp; aquiescendo com todas as responsabilidades inerentes ao uso das informações privilegiadas e de natureza de segurança pública nacional, bem como com todas as implicar<br>informações e do acesso, seja qual for a circunstância, constituindo o usuário e senha, disponibilizados para acesso, propriedades do Sinesp e sujeitos ao monitoramento e controle das ações realizadas nos sistemas i<br>Estou formecendo informações verdadeiras, sob as penas da lei;<br>Tenho conhecimento e compreendi completamente os termos, diretrizes, conceitos e condições de uso da Política de Segurança da Informação do Sinesp, bem como as demais normas e procedimentos de Segurança d<br>trabalho, tomando conhecimento e ciência de suas disposições, me comprometendo a cumprir integralmente as disposições constantes em tais documentos;<br>Tertor sinete a de acestor em tais documentos;                                                                                                    | unicações que regem a Administ<br>digo penal brasileiro, a legislação                                                  | tração Pública.<br>o aplicada ao assunto e                      |            |
| Tomar conhecimento das diretrizes, conceitos e condições de uso estabelecidos na Política de Segurança da Informação do Sinesp, bem como as demais normas e procedimentos de Segurança da Informação e Comur<br>Estou ciente e concordo com os termos.<br>DECLARO QUE:<br>Sob as penas da lei, verdadeiras as informações neste ato prestadas, que passam a integrar os registros e os arquivos do Sinesp; compreendendo o que estabelecem os art. 153, 299, 313-a, 313-b, 325 e 327 do códig<br>demais normas complementares do Sinesp; aquiescendo com todas as responsabilidades inerentes ao uso das informações privilegiadas e de natureza de segurança pública nacional, bem como com todas as implicar<br>informações e do acesso, seja qual for a circunstância, constituindo o usuário e senha, disponibilizados para acesso, propriedades do Sinesp e sujeitos ao monitoramento e controle das ações realizadas nos sistemas i<br>Estou formecendo informações verdadeiras, sob as penas da lei;<br>Tenho conhecimento e compreendi completamente os termos, diretrizes, conceitos e condições de uso da Política de Segurança da Informação do Sinesp, bem como as demais normas e procedimentos de Segurança o<br>trabalho, tomando conhecimento e ciência de suas disposições, me comprometendo a cumprir integralmente as disposições constantes em tais documentos;                                                                                                    | unicações que regem a Administ<br>digo penal brasileiro, a legislação                                                  | tração Pública.<br>o aplicada ao assunto e                      |            |
| Estou ciente e concordo com os termos.<br>DECLARO QUE:<br>Sob as penas da lei, verdadeiras as informações neste ato prestadas, que passam a integrar os registros e os arquivos do Sinesp; compreendendo o que estabelecem os art. 153, 299, 313-a, 313-b, 325 e 327 do códig<br>demais normas complementares do Sinesp; aquiescendo com todas as responsabilidades inerentes ao uso das informações privilegiadas e de natureza de segurança pública nacional, bem como com todas as implicad<br>informações e do acesso, seja qual for a circunstância, constituindo o usuário e senha, disponibilizados para acesso, propriedades do Sinesp e sujeitos ao monitoramento e controle das ações realizadas nos sistemas i<br>Estou fornecendo informações verdadeiras, sob as penas da lei;<br>Tenho conhecimento e compreendi completamente os termos, diretrizes, conceitos e condições de uso da Política de Segurança da Informação do Sinesp, bem como as demais normas e procedimentos de Segurança o<br>trabalho, tomando conhecimento e ciência de suas disposições, me comprometendo a cumprir integralmente as disposições constantes em tais documentos;                                                                                                    | digo penal brasileiro, a legislação                                                                                    | o aplicada ao assunto e                                         |            |
| DECLARO QUE:<br>Sob as penas da lei, verdadeiras as informações neste ato prestadas, que passam a integrar os registros e os arquivos do Sinesp; compreendendo o que estabelecem os art. 153, 299, 313-a, 313-b, 325 e 327 do códiç<br>demais normas complementares do Sinesp; aquiescendo com todas as responsabilidades inerentes ao uso das informações privilegiadas e de natureza de segurança pública nacional, bem como com todas as implicar<br>informações e do acesso, seja qual for a circunstância, constituindo o usuário e senha, disponibilizados para acesso, propriedades do Sinesp e sujeitos ao monitoramento e controle das ações realizadas nos sistemas i<br>Estou fornecendo informações verdadeiras, sob as penas da lei;<br>Tenho conhecimento e compreendi completamente os termos, diretrizes, conceitos e condições de uso da Política de Segurança da Informação do Sinesp, bem como as demais normas e procedimentos de Segurança o<br>trabalho, tomando conhecimento e ciência de suas disposições, me comprometendo a cumprir integralmente as disposições constantes em tais documentos;                                                                                                    | digo penal brasileiro, a legislação                                                                                    | o aplicada ao assunto e                                         |            |
| Sob as penas da lei, verdadeiras as informações neste ato prestadas, que passam a integrar os registros e os arquivos do Sinesp; compreendendo o que estabelecem os art. 153, 299, 313-a, 313-b, 325 e 327 do códi<br>demais normas complementares do Sinesp; aquiescendo com todas as responsabilidades inerentes ao uso das informações privilegiadas e de natureza de segurança pública nacional, bem como com todas as implica<br>informações e do acesso, seja qual for a circunstância, constituindo o usuário e senha, disponibilizados para acesso, propriedades do Sinesp e sujeitos ao monitoramento e controle das ações realizadas nos sistemas i<br>Estou fornecendo informações verdadeiras, sob as penas da lei;<br>Tenho conhecimento e compreendi completamente os termos, diretrizes, conceitos e condições de uso da Política de Segurança da Informação do Sinesp, bem como as demais normas e procedimentos de Segurança o<br>trabalho, tomando conhecimento e ciência de suas disposições, me comprometendo a cumprir integralmente as disposições constantes em tais documentos;                                                                                                    | digo penal brasileiro, a legislação                                                                                    | o aplicada ao assunto e                                         |            |
| Tenho conhecimento e compreendi completamente os termos, diretrizes, conceitos e condições de uso da Política de Segurança da Informação do Sinesp, bem como as demais normas e procedimentos de Segurança<br>trabalho, tomando conhecimento e ciência de suas disposições, me comprometendo a cumprir integralmente as disposições constantes em tais documentos;                                                                                                    | ações legais decorrentes do uso<br>s integrados da rede;                                                               | o indevido das                                                  |            |
| Ester sinte a de sende que tente es ative de inferencia e unate a inferencia du standa de cincer compate padavia par dividades para fine auduris profesionale e relacionades à atividades de senar                                                                                                    | a da Informação e Comunicaçõe:                                                                                         | s necessários ao meu                                            |            |
| escou cience e de acordo que, canco os auvos de miormação quanto a minaestrucura tecnológica do sinesp somence poderão ser utilizados para mis, exclusivamente, pronssionais e relacionados as auvidades da organ                                                                                                    | anização ao qual me encontro vi                                                                                        | nculado;                                                        |            |
| Estou ciente que é realizado o monitoramento de todos os acessos e comunicações ocorridos através da infraestrutura tecnológica do Sinesp disponibilizada;                                                                                                    |                                                                                                    |                                                                 |            |
| Estou ciente que violações da Política de Segurança da Informação do Sinesp, bem como as demais normas e procedimentos de Segurança da Informação e Comunicações são passíveis de sanções e punições, podend administrativas, cíveis e penal, nos termos da legislação em vigor;                                                                                                    | ndo incorrer em responsabilizaçã                                                                                       | ão legal nas esferas                                            |            |
| Comprometo-me a não revelar, fato ou informações de qualquer natureza a que tenha conhecimento por forcas das minhas atribuições, mesmo anós o encerramento dos vínculos à organização ao qual me encontro v                                                                                                    | vinculado profissionalmente;                                                                                           |                                                                 |            |
| CONSENTIMENTO                                                                                                    |                                                                                                    |                                                                 |            |
| Ao usar os sistemas do Sinesp ou fornecer informação pessoal, estou de acordo com a coleta, armazenamento, guarda, tratamento, uso e divulgação de minha informação pessoal, para fins de Segurança Pública e Na<br>nesta política, e qualquer política de privacidade do país ao qual o Sinesp venha a aderir, ou Declaração de privacidade que se aplique, dentro das condições estabelecidas e asseguradas pela Lei Geral de Proteção de D<br>2018).                                                                                                    | Vacional e políticas públicas da S<br>Dados Pessoais (Lei N º. 13.709                                                  | ienasp, como descrito<br>9, de 14 de agosto de                  |            |
| Estou ciente e concordo com os termos.                                                                                                    |                                                                                                    |                                                                 |            |
|                                                                                                    |                                                                                                    |                                                                 |            |

> Conclua a leitura e selecione as opções de Ciência e concordância com os Termos;

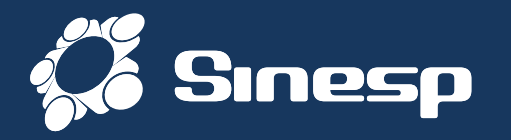

|      | controle;                                                                                                    |                                             |                                        |           |
|------|----------------------------------------------------------------------------------------------------|---------------------------------------------|----------------------------------------|-----------|
|      | - Fornecer informações sobre o seu cadastro no SINESP, mantendo-as atualizadas;                                                                                                    |                                             |                                        |           |
|      | - Tomar conhecimento das diretrizes, conceitos e condições de uso estabelecidos na Política de Segurança da Informação do Sinesp, bem como as demais normas e procedimentos de Segurança da Informação e Comunicações                                                                                                    | 85                                          |                                        |           |
|      | Estou ciente e concordo com os termos.                                                                                                    |                                             |                                        |           |
|      | DECLARO QUE:                                                                                                    |                                             |                                        |           |
|      | <ul> <li>Sob as penas da lei, verdadeiras as informações neste ato prestadas, que passam a integrar os registros e os arquivos do Sinesp, compreendendo orar araces os pena qual for a circunstância, constituindo o usuário e senha, disponibilizados para acesso, propriedades do Sinesp e sujues.</li> <li>Lestro fornecendo informações verdadeiras, sob as penas da lei:</li> <li>Tenho conhecimento e compreendi completamento os terrinos, diretrizes, conceitos e condições de uso da Política de Segurança da Informações contados as atividades da organizações constantes em tais documento e ciência de suas disposições, me comprometendo a cumprir integralmente as disposições constantes em tais documento e ciência de suas disposições, me comprometendo a cumprir integralmente as disposições constantes em tais documento e ciência de suas disposições, me comprometendo a cumprir integralmente as disposições constantes em tais documento e ciência de suas disposições, me comprometendo a cumprir integralmente as disposições constantes em tais documento e ciência de suas disposições, me comprometendo a cumprir integralmente as disposições constantes em tais documento e ciência de suas disposições, me comprometendo a cumprir integralmente as disposições constantes em tais documento e professionais e relacionados as atividades da organizações os anaveis da infraestrutura tecnológica do Sinesp busicados para fins, exclusivamente, professionais e relacionados as atividades da organizações constituades que veilações da Política de Segurança da Informaçõe o Sinesp, bem como as demais normas e procedimentos de Segurança da Informaçõe de qualquer natureza a que tenha conhecimento por forças das minhas atribuições, mesmo após o encernamento dos vínculos à organização ao qual me encontro vinculade de contro com os terrinos.</li> <li>Comprometo-me a não revelar, fato ou informaçõe de qualquer natureza a que tenha conhecimento por forças das minhas atribuições, mesmo após o encernamento dos vínculos à organização ao qual me encontro vinculade de</li></ul> | aa<br>ad<br>o a<br>rrr<br>dd<br>e<br>e<br>e | Confirme<br>Solicitação de<br>Cadastro | a<br>Pré- |
| a hu | un Dassunda                                                                                                    |                                             |                                        |           |

SECRETARIA NACIONAL DE MINISTÉRIO DA PRODUTO | SERPRO

## Exemplo de Fotografias apropriadas;

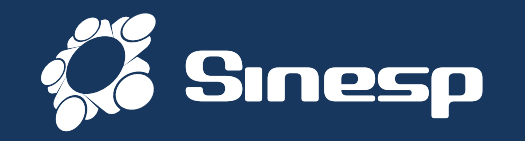

> Após realizar o Pré-Cadastro aparecerá uma tela confirmando seus dados

Observe no topo da tela se tem alguma mensagem de erro em vermelho informando alguma pendência de registro ou documento

Aguarde um Cadastrador do seu órgão autorizar seu Cadastro

> O Processo de autorização depende da conferência das suas informações

Você receberá um E-mail quando o seu Pré-Cadastro for Aprovado

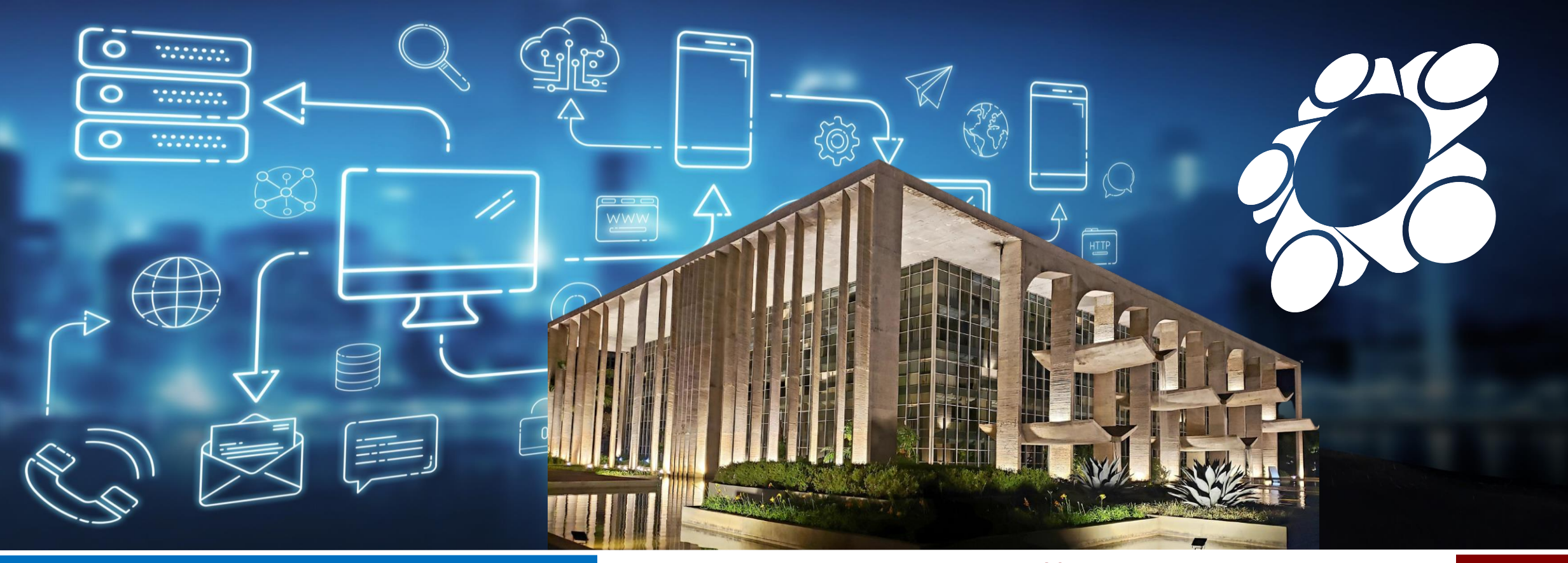

## ATIVAÇÃO OTP (senha descartável) - One True Pairing

#### **SINESP SEGURANÇA**

## DGI/SENASP/MJSP

#### **GOVERNO FEDERAL**

UNIÃO E RECONSTRUÇÃO

MINISTÉRIO DA JUSTIÇA E SEGURANÇA PÚBLICA

SECRETARIA NACIONAL DE **SEGURANÇA PÚBLICA** 

DIRETORIA DE GESTÃO E INTEGRAÇÃO **DE INFORMAÇÕES** 

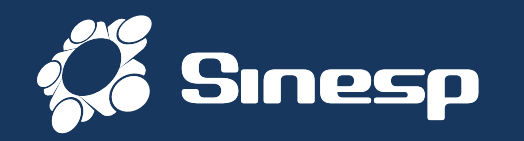

- Sistema Nacional de Informações de • Segurança Pública, Prisionais de e Rastreabilidade de Armas e Munições, e sobre Material Genético, Digitais Drogas. e Implementado em parceria com os entes federados.
- Tem como principal objetivo subsidiar de informações a realização de diagnósticos sobre criminalidade, formulação e avaliação de políticas públicas, bem como promover a integração nacional de informação
- Institucionalização do Sinesp:
  - Lei nº 13.675 de 11 de junho de 2018 (Lei do Susp)

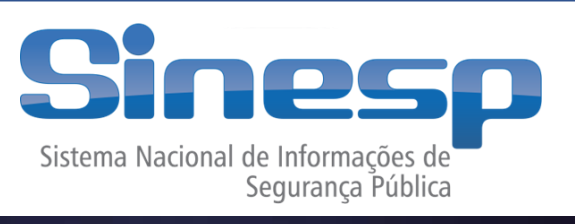

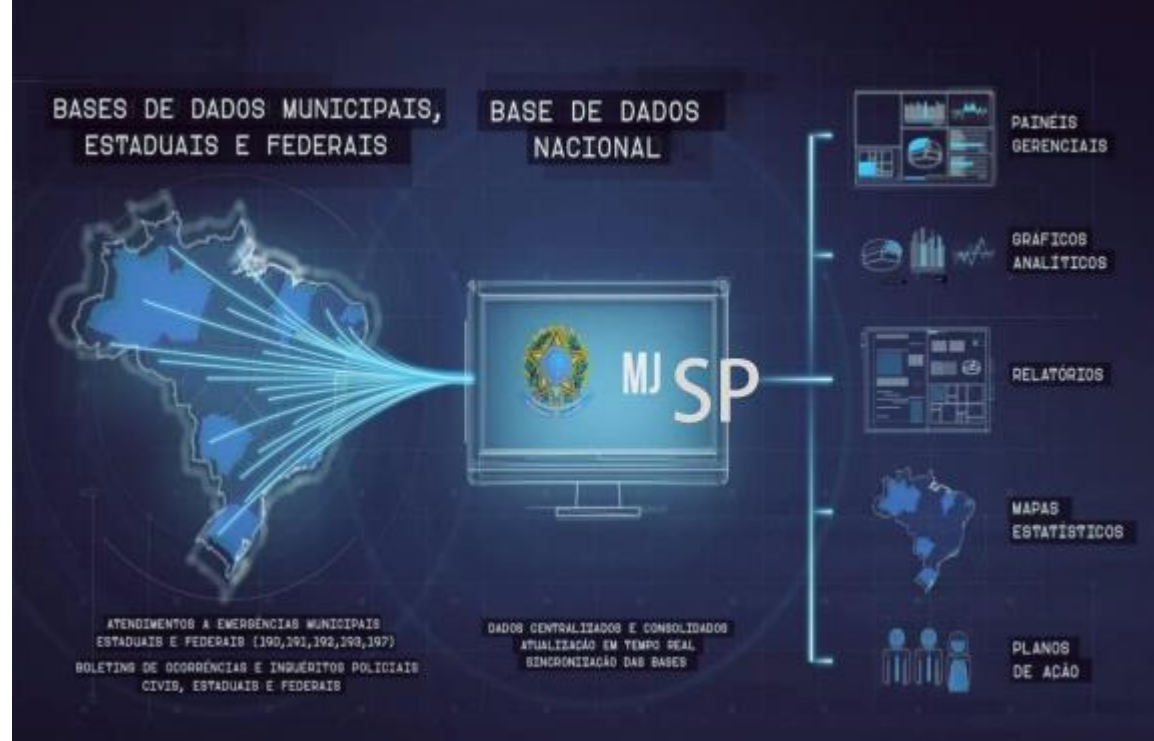

DIRETORIA DE GESTÃO E INTEGRAÇÃO DE INFORMAÇÕES SECRETARIA NACIONAL DE SEGURANÇA PÚBLICA MINISTÉRIO DA JUSTIÇA E SEGURANÇA PÚBLICA governo federal

UNIÃO E RECONSTRUÇÃO

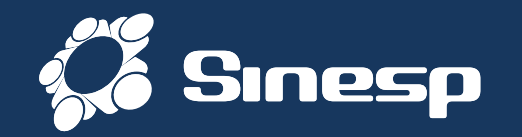

|                                                                                                | Ø                                                              |                  |
|------------------------------------------------------------------------------------------------|----------------------------------------------------------------|------------------|
| Ministério da Justiça e Segurança Pública<br>SENASP - Secretaria Nacional de Segurança Pública |                                                                |                  |
|                                                                                                | Atenção, o login mudoul informe primeiro sua identificação.    |                  |
|                                                                                                |                                                                |                  |
|                                                                                                | CPFID                                                          |                  |
| Sinesp<br>Sistema Nacional de Informações de                                                   | Entre                                                          |                  |
| Segurança Pública                                                                              | Acesso a Informações Cantral de Atendimento                    |                  |
|                                                                                                | Recurses Senha Eaca seu Cadastro Aoui Persuntas Mais Persuntes |                  |
|                                                                                                |                                                                |                  |
|                                                                                                |                                                                |                  |
|                                                                                                |                                                                | and the second   |
|                                                                                                |                                                                | 1 - L - 7 - 1    |
|                                                                                                |                                                                | PRODUITO SERPRO  |
|                                                                                                |                                                                | JERFRO           |
|                                                                                                |                                                                | $\times \times $ |

# Sinesp Segurança

## O quê é?

SOLUÇÃO VOLTADA À PROVER SERVIÇOS DE AUTENTICAÇÃO E AUTORIZAÇÃO, GESTÃO DE USUÁRIOS, PERFIS E PAPEIS, MÁQUINAS, ESTRUTURAS ORGANIZACIONAIS, ASSINATURA ELETRÔNICA, AUTENTICAÇÃO DOCUMENTAL, DENTRO OUTRAS FUNCIONALIDADES/PROCESSOS NECESSÁRIOS AO ACESSO E USO DA APLICAÇÕES DA PLATAFORMA SINESP E SISTEMAS INTEGRADOS DE ÓRGÃOS DA SEGURANÇA PÚBLICA DAS ESFERAS ADMINISTRATIVAS FEDERAL, ESTADUAL E MUNICIPAL.

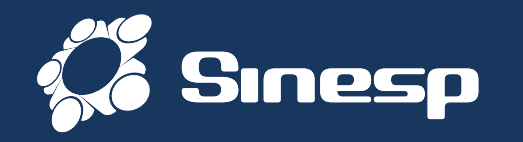

# Ativação OTP

## (senha descartável) - One True Pairing

**GOVERNO FEDERAL** 

UNIÃO E RECONSTRUÇÃO

MINISTÉRIO DA JUSTICA E SEGURANCA PÚBLICA

SECRETARIA NACIONAL DE SEGURANCA PÚBLICA

DIRETORIA DE **GESTÃO E INTEGRAÇÃO** DE INFORMAÇÕES

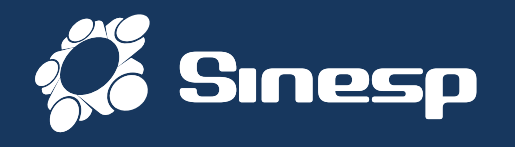

**OTP** é uma Senha descartável ou senha de uso único (em inglês: One-time password - OTP).

É uma senha que é válida somente para uma sessão de login ou transação.

Se o seu usuário e senha forem "roubadas" a pessoa não terá acesso a sua conta sem conhecer o código gerado pelo aplicativo gerador do OTP

O uso de OTP (senha de uso único) é, portanto, uma proteção adicional à sua conta.

A sua habilitação possibilitará a utilização de OTP como <u>segundo fator de autenticação</u> em funcionalidades e também no login dentro das aplicações da Plataforma Sinesp.

A sua ativação garante **maior segurança** às suas informações pessoais e contra ao <u>uso</u> <u>não autorizado</u> da sua conta.

Sendo assim, será obrigatório que ative esta funcionalidade.

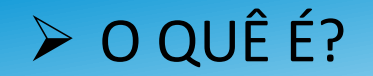

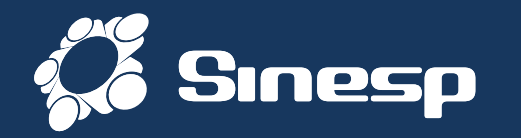

🚗 Microsoft

Authenticator iOS CIOECUD

O Microsoft Authenticator também é compatível com autenticação а multifator para as contas corporativas, de estudante e também para as contas que não são da Microsoft. O aplicativo fornece uma segunda camada de segurança após a senha. Ao fazer logon, você vai inserir sua senha e, em seguida, será solicitado que você use um método adicional para provar sua identidade. Aprove a notificação enviada ao Microsoft Authenticator ou digite o código de verificação gerado pelo aplicativo.

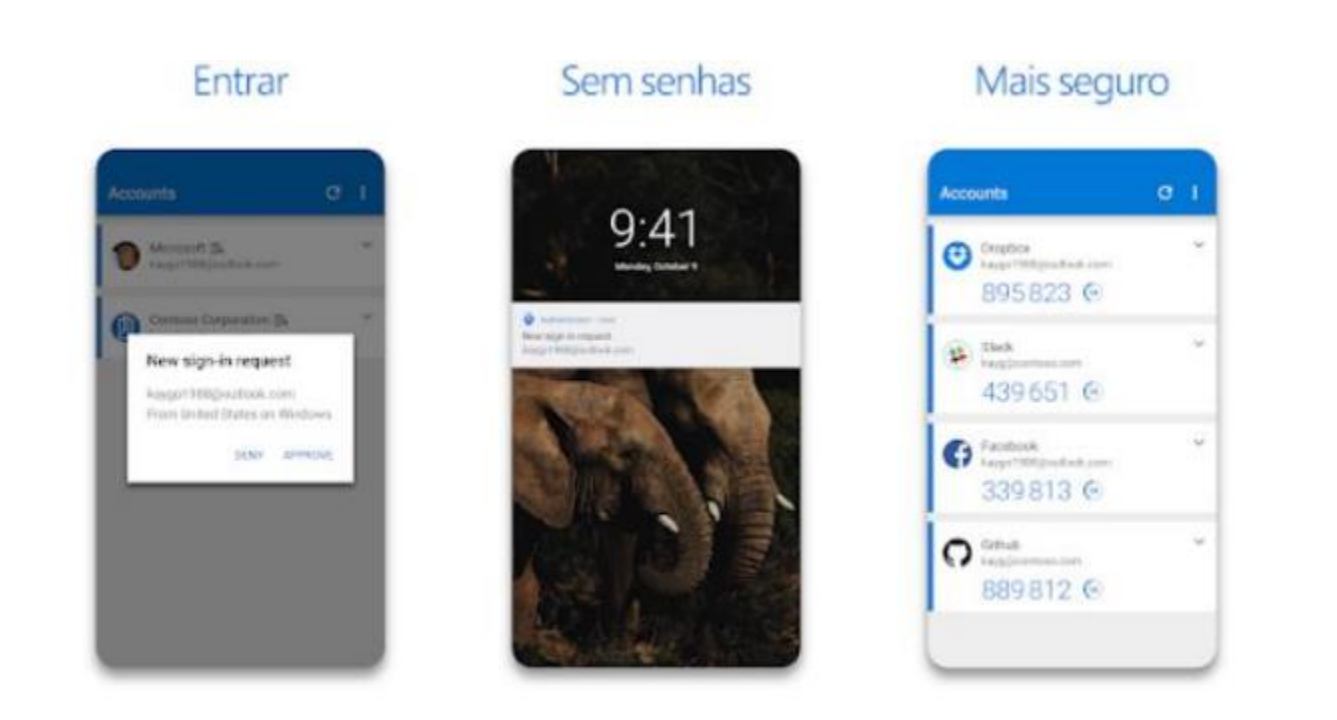

Chave de segurança. Registre sua chave de segurança compatível com a Microsoft e use-a junto com um PIN para verificação em duas etapas ou redefinição de senha. Para obter instruções passo a passo sobre como verificar sua identidade com uma chave de segurança, consulte Configurar informações de segurança para usar uma chave de segurança.

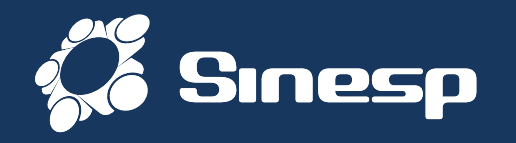

Após a instalação do aplicativo no seu dispositivo móvel, é preciso <u>ativar</u> na sua conta. Para tanto, tem que acesso o menu <u>Minha Conta</u> e selecionar a opção <u>"Acesso OTP"</u>

| SINESP <b>Seguranca</b> · Sistema de Acesso e Controle de Usu                                      | iários Minha Conta   |                         |              |
|----------------------------------------------------------------------------------------------------|----------------------|-------------------------|--------------|
| <ul> <li>▲ Minha Conta</li> </ul>                                                                  |                      |                         |              |
| Índice                                                                                             |                      |                         |              |
| 🔰 Dados Cadastrais                                                                                 | 🔰 Dados Sensíveis    | Aplicativos Móveis      | Perfis       |
|                                                                                                    |                      |                         |              |
| Magazina Gestores                                                                                  | 🔰 Trocar Senha       | 🔰 Assinatura Eletrônica | Acesso OTP   |
|                                                                                                    |                      |                         | Q,           |
| Identidade Funcional                                                                               | Termo de Compromisso |                         |              |
|                                                                                                    |                      |                         | SELECIONAR   |
| SECRETARIA NACIONAL DE MINISTÉRIO DA SEGURANÇA PÚBLICA JUSTIÇA E SEGURANÇA PÚBLICA PRODUTO   SERPR | 0                    |                         | FALE CONOSCO |

## Ativar no Menu Minha Conta

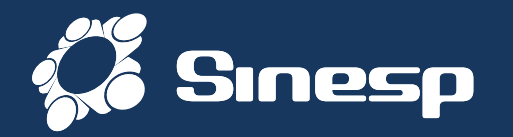

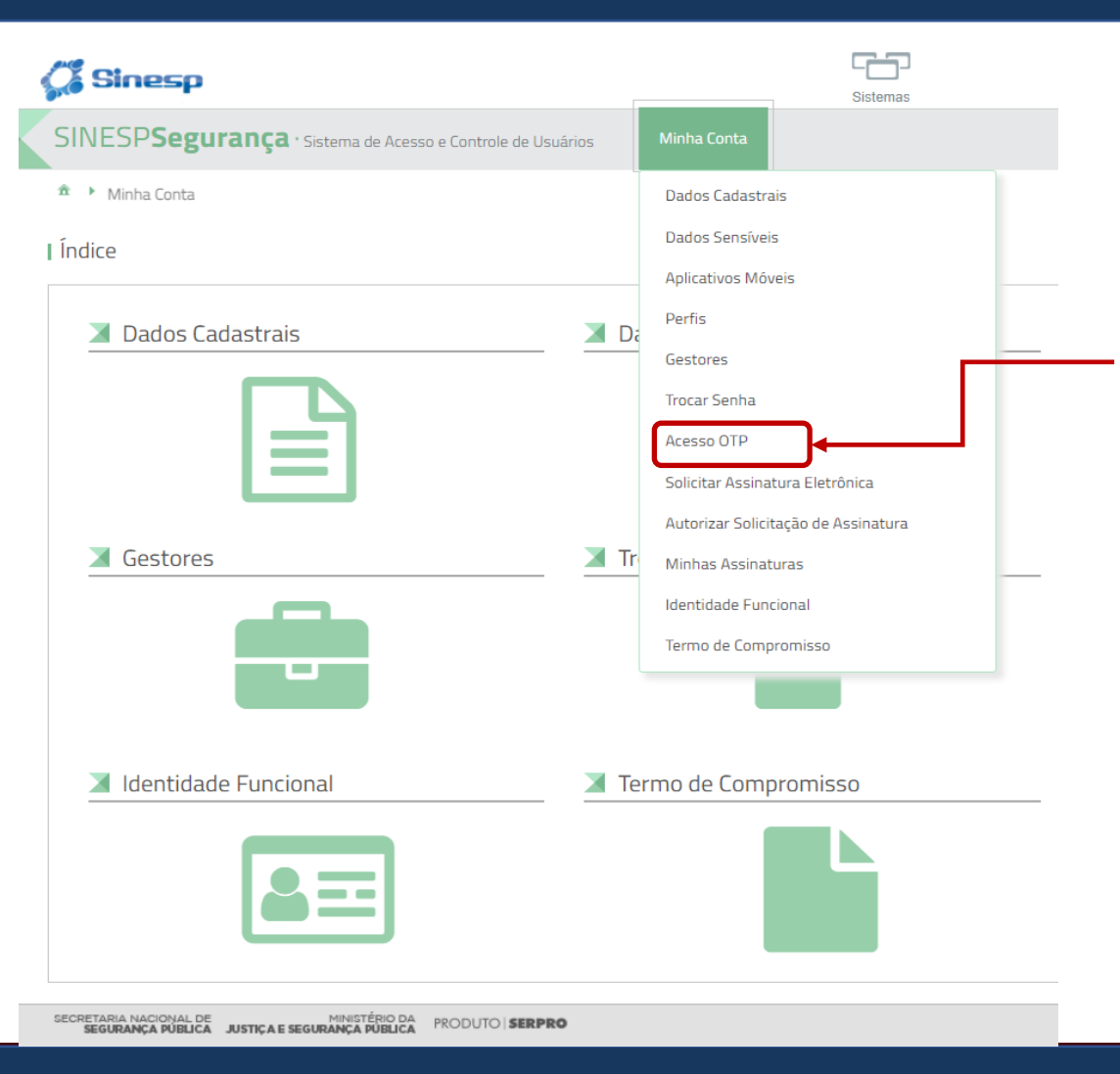

A funcionalidade também pode ser acessada no menu Minha Conta na <u>barra</u> e selecionar a **opção "Acesso OTP"** 

### Ativar no Menu Minha Conta

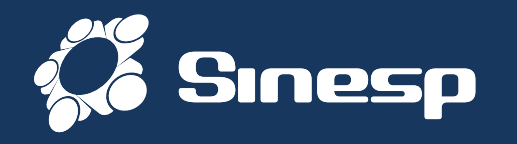

#### Escolha entre as opções: "CPF e Senha" (status atual); "CPF, Senha e OTP" (mais segura); ou "CPF e OTP"

🏦 🕨 Minha Conta 🕨 Acesso OTP

| Acesso OTP               | - Seleciona a caixa com a opção "OTP                                                                                                    |                                                                    |                    |
|--------------------------|----------------------------------------------------------------------------------------------------|--------------------------------------------------------------------|--------------------|
| Habilitar ou Desabilitar | habilitado" para habilitar ou<br>desabilitar a funcionalidade                                                                                                    |                                                                    |                    |
| CTP Habilitado           | Informações Importantes  1. O uso de OTP (senha de uso único) é uma proteção adicional à sua conta. A sua habilitação possibilitará a utilização de OTP como segundo fator de autenticação em funcionalidades e também no login. 2. Para a habilitação é necessário que você instale um aplicativo de geração de OTP no seu celular como Microsoft Authenticator(recomendado), Google Authenticator ou FreeOTP. 3. Faça a leitura do QR Code ou se preferir, digite a chave diretamente no aplicativo. 4. Importante: Sincronize o horário do seu dispositivo com a operadora. | OBS : Importanto<br>Sincronize<br>horário do se<br>dispositivo com | e:<br>o<br>eu<br>a |
|                          | Opção de Logon:*       *Opção mais segura (RECOMENDADO)         CPF e Senha       *Opção mais segura (RECOMENDADO)         CPF e OTP       *O login em aplicativos móveis continuará solicitando a senha, além do OTP                                                                                                    | operadora.                                                         |                    |
|                          |                                                                                                    |                                                                    |                    |

ancelar Salv

OBS: Usuários com perfil administrativo no Sinesp não tem a opção de usar apenas "CPF e OTP" (intermediária)

## Ativação do OTP e opção de login

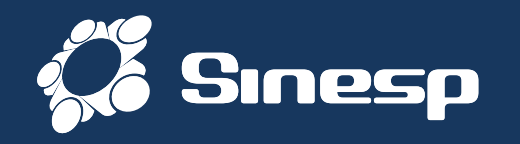

- 1. Usando o **aplicativo de OTP instalado,** na opção de <u>adicionar conta</u>, faça a **leitura do QR Code** ou se preferir, <u>digite</u> <u>a chave</u> diretamente no aplicativo quando solicitado.
- 2. Lembre-se: Importante **sincronizar o horário do seu dispositivo móvel** com a operadora, do contrário poderá dar erro pois a funcionalidade é baseada também no horário.

🏦 🕨 Minha Conta 🕨 Acesso OTP

Acesso OTP

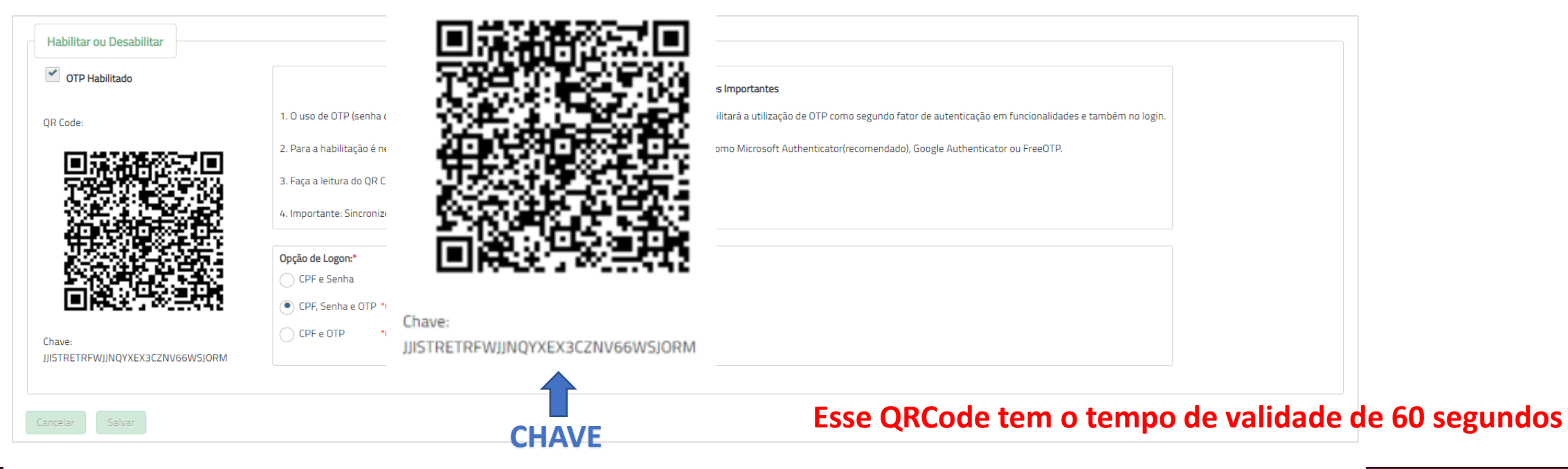

Aplicativos de OTP

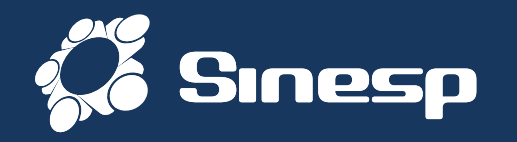

#### Quando solicitado, veja o código gerado no aplicativo gerador de OTP no dispositivo módel e digita no campo indicado

🏦 🕨 Minha Conta 🕨 Acesso OTP

#### Acesso OTP

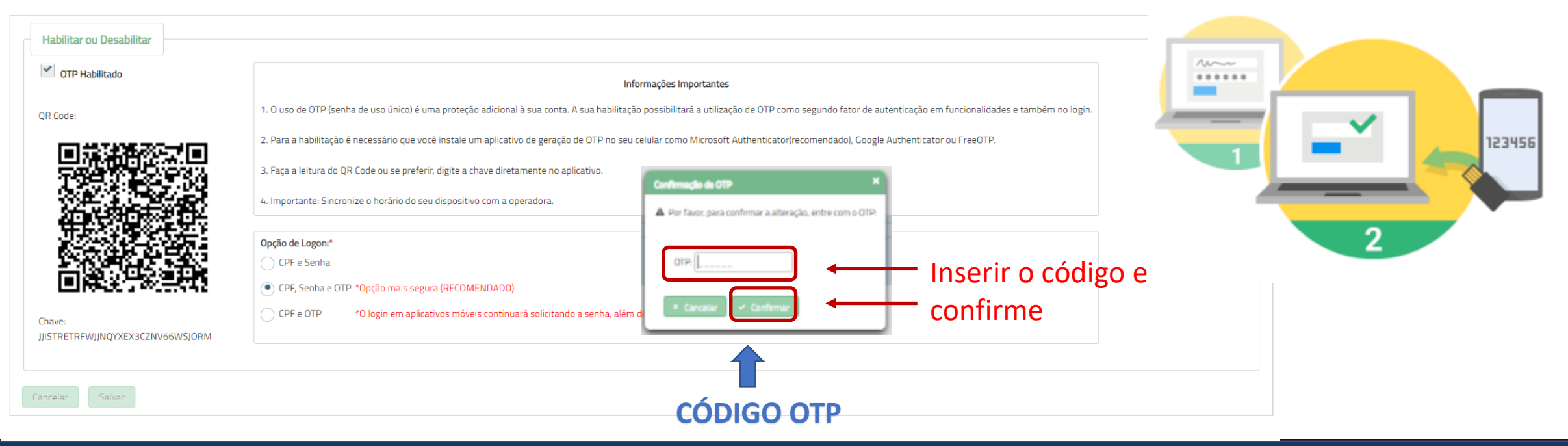

Ativação do OTP com o código gerado no aplicativo no dispositivo móvel

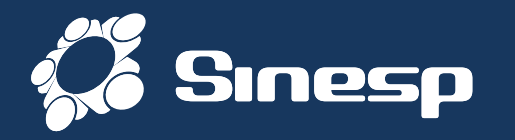

Se o <u>tempo tiver terminado</u> e o código não tiver sido inserido ou se o <u>horário</u> do dispositivo móvel ou do computador estiver <u>sem a sincronia</u> o sistema vai apresentar esse <u>erro</u>.

Caso ocorra, faça os ajustes e repita o processo

🏦 🕨 Minha Conta 🍷 Acesso OTP

Acesso OTP

| OTP Habilitado                   | Informações Importantes                                                                                                    |
|----------------------------------|----------------------------------------------------------------------------------------------------|
| R Code:                          | 1. O uso de OTP (senha de uso único) é uma proteção adicional à sua conta. A sua habilitação possibilitará a utilização de OTP como segundo fator de autenticação em funcionalidades e também no login. |
|                                  | 2. Para a habilitação é necessário que você instale um aplicativo de geração de OTP no seu celular como Microsoft Authenticator(recomendado), Google Authenticator ou FreeOTP.                          |
| 田和後間部25×1日<br>不容易的主要に予約          | 3. Faça a leitura do QR Code ou se preferir, digite a chave diretamente no aplicativo.                                                                                                    |
|                                  | 4. Importante: Sincronize o horário do seu dispositivo com a operadora.                                                                                                    |
|                                  | Oncão de Logon:*                                                                                                    |
|                                  | CPF e Senha                                                                                                    |
| 国际设计和学校                          | CPF, Senha e OTP *Opção mais segura (RECOMENDADO)                                                                                                    |
| Chave:                           | CPF e OTP *O login em aplicativos móveis continuará solicitando a senha, além do OTP                                                                                                    |
| JJISTRETRFWJJNQYXEX3CZNV66WSJORM |                                                                                                    |

Confirmação de ativação

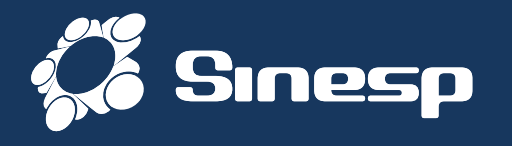

Quando finalizado, o sistema vai encaminhar um E-mail com a confirmação de que a Habilitação do OTP foi um sucesso. Verifica o e-mail

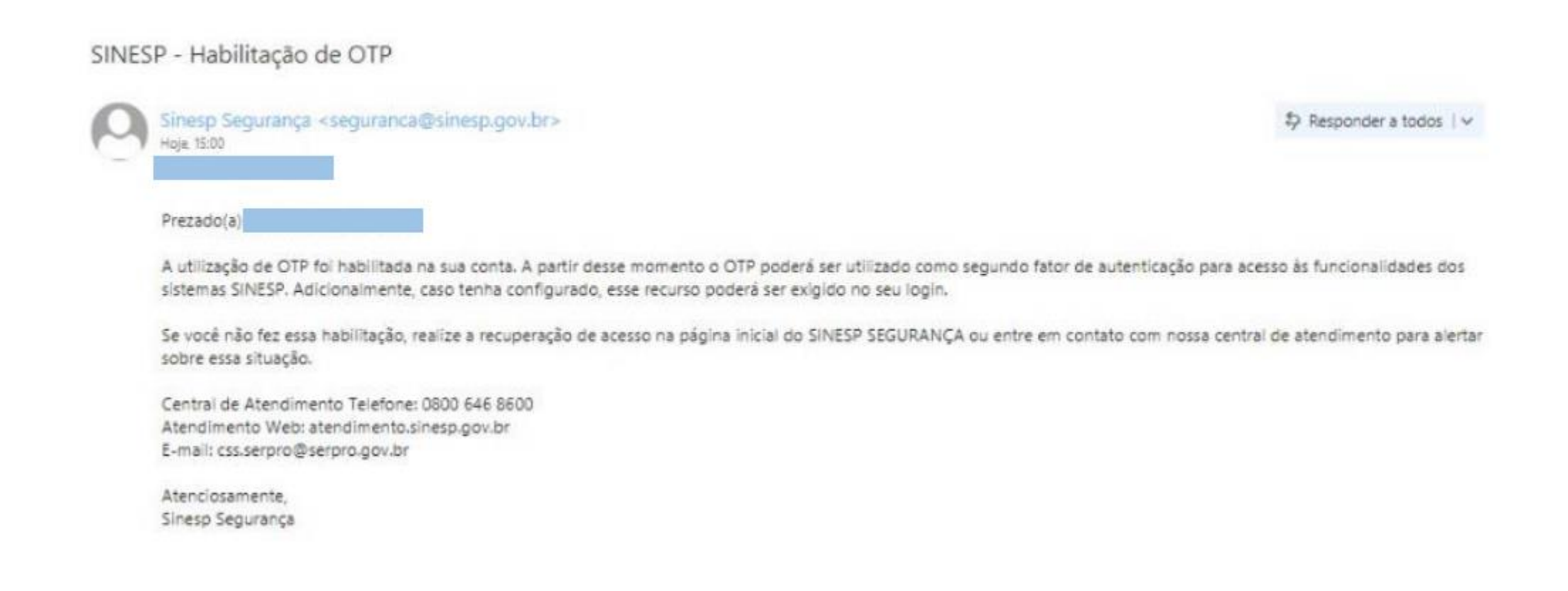

### E-mail de confirmação

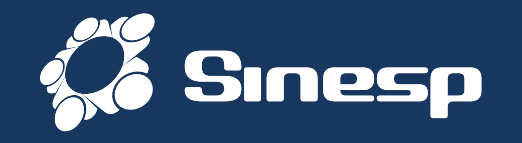

Ao entrar novamente na página do Sinesp (seguranca.sinesp.gov.br) estas serão as novas telas conforme a opção escolhida.

| Ministério da Justiça e Segurança Pública<br>SENASP - Secretaria Nacional de Segurança Pública |                                       |                                  |           |                      |                                                         |
|------------------------------------------------------------------------------------------------|---------------------------------------|----------------------------------|-----------|----------------------|---------------------------------------------------------|
|                                                                                                | Atenção, o login mudou! Informe prime | iro sua identificação.           |           |                      |                                                         |
|                                                                                                |                                       |                                  | CPF/ID    |                      |                                                         |
| Sineso                                                                                         | CPF/ID                                |                                  | Senha     |                      | <u>\</u>                                                |
| Sistema Nacional de Informações de<br>Segurança Pública                                        | Acesso a Informações                  | Entrar<br>Central de Atendimento | ОТР       |                      |                                                         |
|                                                                                                | <u>Faça seu Cadastro Aqui</u>         | Perguntas Mais Frequentes        | 2         | Vo                   | ltar Entrar                                             |
|                                                                                                |                                       |                                  | <u>Ac</u> | cesso a Informações  | <u>Central de Atendimento</u><br><u>Recuperar Senha</u> |
|                                                                                                |                                       |                                  | Faç       | Ca seu Cadastro Aqui | Perguntas Mais Frequentes                               |

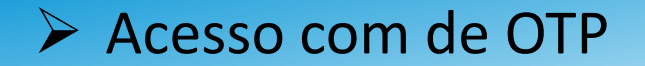